# USB 3.0 カメラ ユーザーガイド

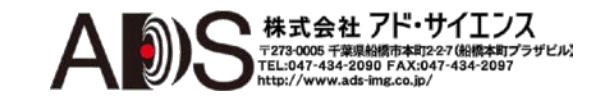

SMX-15M5x Series USB 3.0 Camera User Guide Revision 1.0 Copyright © 2001-2014 Sumix Corporation 3532 Seagate Way, Suite 100, Oceanside, CA, 92056 Tel.: (877)233-3385; Fax: (508) 300 5526 Email: camera@sumix.com

www.sumix.com

このドキュメントにある情報は予告なしに変更する場合があります。このド キュメントにあるソフトウェアは、ライセンス許諾に基づいて提供されるも ので、当該使用許諾の定めに限って使用と複写が許可されます。

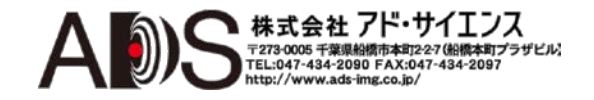

## 目次

| 1. | 使月   | 月制限                          | - ii |
|----|------|------------------------------|------|
| 2. | はし   | こめに                          | 1    |
| 3. | イン   | ィストールとアップデート                 | 2    |
|    | 3.1  | システム要件                       | 2    |
|    | 3.2  | インストール                       | 2    |
|    | 3.3  | アップデート                       | 7    |
|    | 3    | 3.3.1 ドライバーのアップデート           | - 7  |
|    | 3.4  | 削除                           | 9    |
|    | 3.5  | トラブルシューター                    | 10   |
|    | 3    | 9.5.1 カメラが検出されないか認識されない      | - 10 |
|    | 3    | <b>5.2</b> ハードウェアをインストールできない | - 12 |
| 4. | 使月   | 用前に                          | 13   |
|    | 4.1  | レンズの取り付け                     | 13   |
|    | 4.2  | カメラの接続                       | 14   |
|    | 4.3  | ドライバーソフトウェアのインストール           | 15   |
|    | 4.4  | アプリケーションの開始                  | 15   |
|    | 4.5  | ヒストグラム                       | 16   |
|    | 4.6  | LEDインディケータ                   | 17   |
|    | 4.7  | グリッド                         | 18   |
|    | 4.8  | 実際のピクセル                      | 18   |
|    | 4.9  | その他の表示オプション                  | 18   |
| 4  | 4.10 | カメラの切り替え                     | 18   |
| 4  | 4.11 | Camera Application Infoの表示   | 19   |
| 5. | 調    | 整指針                          | 20   |

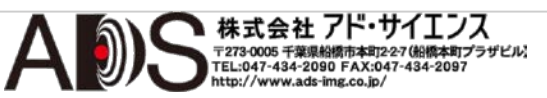

1

| 5.1         | 初期設   | 定                                        | 20 |
|-------------|-------|------------------------------------------|----|
| 5.2         | 画像の   | )明るさの調整                                  | 21 |
| 5.3         | カラー   | -調整                                      | 21 |
| 5.4         | コント   | 、ラストの調整                                  | 22 |
| 5.5         | カメラ   | ショントロール                                  | 22 |
| Į           | 5.5.1 | 露光                                       | 24 |
| į           | 5.5.2 | ゲイン                                      | 25 |
| į           | 5.5.3 | 周波数                                      | 25 |
| į           | 5.5.4 | ビューポートーーーーーーーーーーーーーーーーーーーーーーーーーーーーーーーーーー | 25 |
| į           | 5.5.5 | デシメーション                                  | 26 |
| 5.6         | 画像補   | 〕正                                       | 26 |
| 5.7         | カラー   | -バランス                                    | 27 |
| 5.8         | カラー   | -補正                                      | 29 |
| 5.9         | 高度な   | マカメラコントロール                               | 29 |
| į           | 5.9.1 | カラー再構成モード                                | 29 |
| į           | 5.9.2 | 画像の鏡像反転                                  | 30 |
| ł           | 5.9.3 | フレームレートーーーーーーーーーーーーーーーーーーーーーーーーーーーーーーーーー | 30 |
| į           | 5.9.4 | 出力ビット/ピクセル                               | 31 |
| į           | 5.9.5 | フィルター処理                                  | 31 |
| Į           | 5.9.6 | フレーム平均化                                  | 32 |
| 5.10        | カメラ   | のビデオ設定の保存と呼び出し                           | 32 |
| <b>6.</b> 取 | り込み-  |                                          | 35 |
| 6.1         | 画像の   | )取り込み                                    | 35 |
| (           | 6.1.1 | スナップショットの取り込み                            | 35 |
| (           | 6.1.2 | 画像のバッファーへのコピー                            | 35 |
| 6.2         | ビデオ   | -の録画                                     | 36 |
| (           | 6.2.1 | ビデオの録画フォーマット                             | 36 |
| (           | 6.2.2 | ビデオ録画の制限:                                | 36 |
| (           | 6.2.3 | ビデオの録画 (                                 | 37 |
| 6.3         | 録画フ   | 'ォルダの設定                                  | 37 |

))

A

| 7.  | 外韵  | 部トリガーの使用                                      | 39   |
|-----|-----|-----------------------------------------------|------|
|     | 7.1 | ハードウェアトリガーを使用したスナップショットの取り込み                  | - 41 |
|     | 7.2 | ハードウェアトリガーを使用したビデオの録画                         | 42   |
|     | 7.3 | トリガー出力ファンクションの使用                              | 42   |
|     | 7.4 | 外部トリガーコネクタピン配列                                | 43   |
| 8.  | 付月  | 属品の使用                                         | - 45 |
|     | 8.1 | Cマウント                                         | - 45 |
|     | 8.2 | 三脚台アダプター                                      | 48   |
|     | 8.3 | USB 3ケーブルー・・・・・・・・・・・・・・・・・・・・・・・・・・・・・・・・・・・ | 49   |
| 9.  | ア-  | イコンの概要                                        | 51   |
| 10. | キー  | ーボードショートカット                                   | 52   |

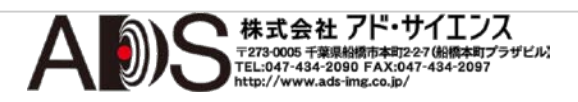

## 使用制限

この製品は、人命に直接関係するに器機または安全に関係する公共サービス/業務のメンテナンスに関連する機器のコントロールに使用されるために設計または 製造されたものではありません。したがって、この製品はそのようなアプリケー ションに使用してはなりません。

- 1 人命に直接関係するに器機には以下のようなものがあります:
  - 延命装置、手術室内の器機などの医療機器
  - 毒性ガスや煙などの排気ガスのための排気制御装置
  - 消防法や建築基準法など様々な法律や規則で設置が義務付けられている機器
  - 上記に関係した機器
- 2 安全に関係する公共サービス/業務のメンテナンスに関連する機器には以下のようなものがあります:
  - 航空、鉄道、道路、海運の交通管制システム
  - 原子力発電用の機器
  - 上記に関係した機器

また、このカメラはレンズを装着しない状態で使用してはなりません。

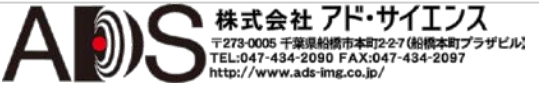

ii

## はじめに

SMX-15M5xシリーズのカメラは、研究用、産業用アプリケーションに適切な USB 3.0インターフェースを備えた5メガピクセルのCMOSカメラです。カメラ は高品質のデジタル画像の取り込み、ストリーミング、保存のために設計され ています。

以下のモデルがあります:

- SMX-15M5M (5メガピクセル、モノクロ)
- SMX-15M5C (5メガピクセル、カラー)

SMX-15M5xカメラの特徴:

- USB 3.0通信インターフェース
- C/CSマウントのジュラルミン筐体

SMX-15M5xカメラには以下の機能があります:

- 有効イメージングピクセル: 2592 x 1944
- 高速: 2592 x 1944で14 fps
- 96 MHzまでのピクセルレート
- ローリング、グローバルリセット(スナップショットモードのみ)シャッター
- 外部トリガー入力/出力モード
- 低消費電力
- 外部電源不要
- フレームレート調整可能

プログラム可能なファンクションには、ビューポートウィンドウの設定、露光時間とゲインの調整、センサークロック周波数の選択、画像デシメーション、水平および垂直の画像鏡像反転が含まれます。このカメラは、顕微鏡観察、ビデオ会議、ウェブキャスティング、監視およびセキュリティシステムなどいかなるデジタルイメージングアプリケーションにも使用することができます。

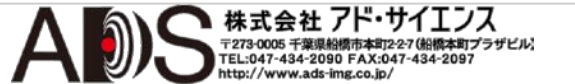

インストールと アップデート

カメラソフトウェアをインストールする前に、必要な場合はUSB 3.0アダプタ ーをインストールしなければなりません。必要なドライバーはすべてインスト ールします。USB 3.0アダプターのインストールについては、このドキュメン トでは範囲外なので扱いません。

### 3.1 システム要件

カメラのシステム要件を以下の表に示します。

表3.1

| オペレーティングシステム: | Windows Server  | 2008 R2、\            | Windows Serv | er 2012、 | Windows |
|---------------|-----------------|----------------------|--------------|----------|---------|
|               | Server 2012 R2、 | Windows <sup>*</sup> | 7、Windows 8  | Windo    | ws 8.1  |

| プロセッサ:        | 推奨するコンフィギュレー                                                    | 最低限のコンフィギュレーション                                   |
|---------------|-----------------------------------------------------------------|---------------------------------------------------|
|               | ション                                                             | カメラは <b>削減された</b> フレームレー                          |
|               | カメラは名目上のフレー                                                     | で機能します。                                           |
|               | ムレードで機能しより。                                                     | PIV 2Ghz                                          |
|               | Intel i7-3770                                                   |                                                   |
| RAM:          | 4GB DDR3                                                        | 2048 Mb                                           |
| ビデオカード:       | 24ビットトゥルーカラー対応                                                  | 524ビットトゥルーカラー対応                                   |
| ハードウェアインターフェー | ·ス: インテル統合USB 3.0ホス<br>トコントローラー。<br>接続用に少なくとも1つの<br>USB 3.0ポート。 | USB 2.0ホストコントロー<br>ラー。接続用に少なくと<br>も1つのUSB 2.0ポート。 |
| ハードドライブ:      | SSD (最低書き込み速度<br>150 MB/秒)                                      | N/A                                               |

### 3.2インストール

SMX-15M5xカメラアプリケーションソフトウェアをインストールするには以下 のようにします:

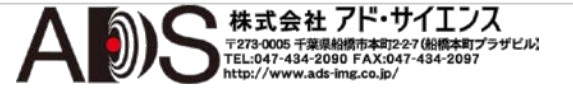

- 1 Sumix社が提供するURLからダウンロードしたSMX15M5x-<version>.exeファ イルを実行します。
- 2 「Welcome to the SMX-15M5x USB 3.0 Camera Software Setup Wizard」が 開始します。ウィザードはソフトウェアとハードウェアドライバーのインスト ールのガイドになります。コンピュータで動作している他のすべてのアプリケ ーションを閉じて、インストールを続けるためにNextボタンをクリックします。

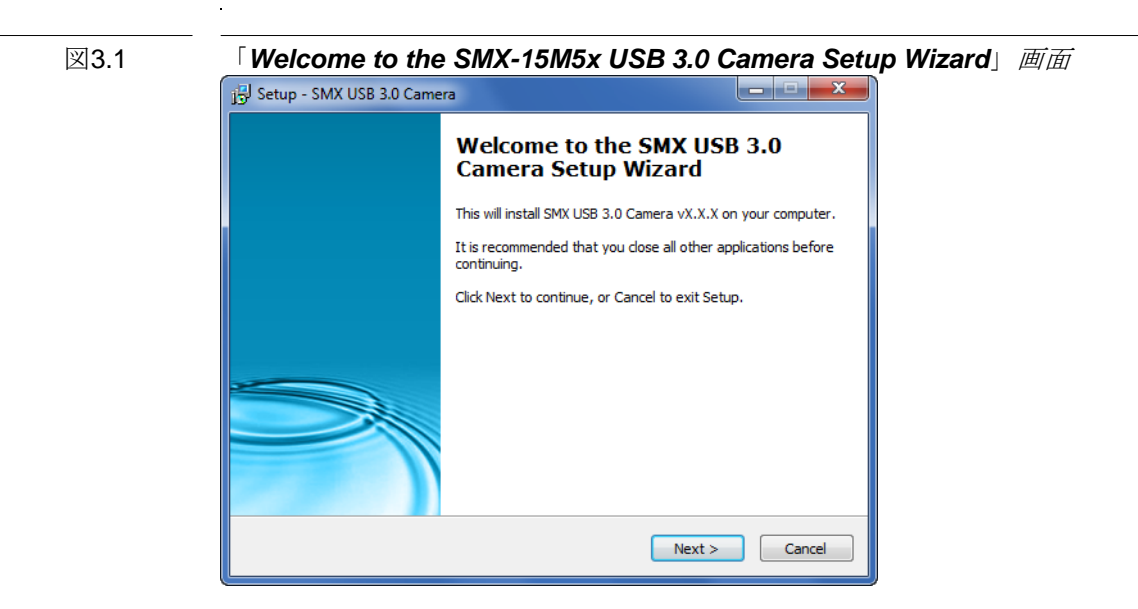

3 License Agreementボックスでライセンス内容を読んで確認します。「I accept the agreement」を選択してNextをクリックします。

「License Agreement screen」 画面

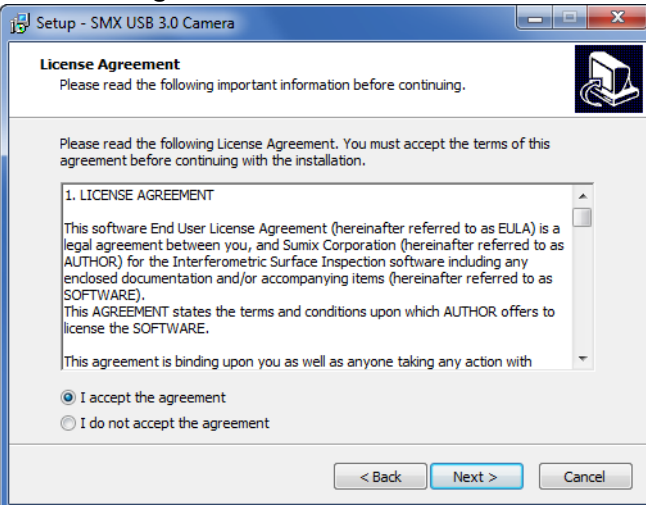

4 Select Destination Location画面で、BrowseをクリックしてSMX-15M5xカメ ラアプリケーションソフトウェアがインストールされるフォルダを変更するか、 またはウィザードに示されるままにします。Nextをクリックします。

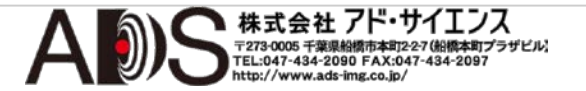

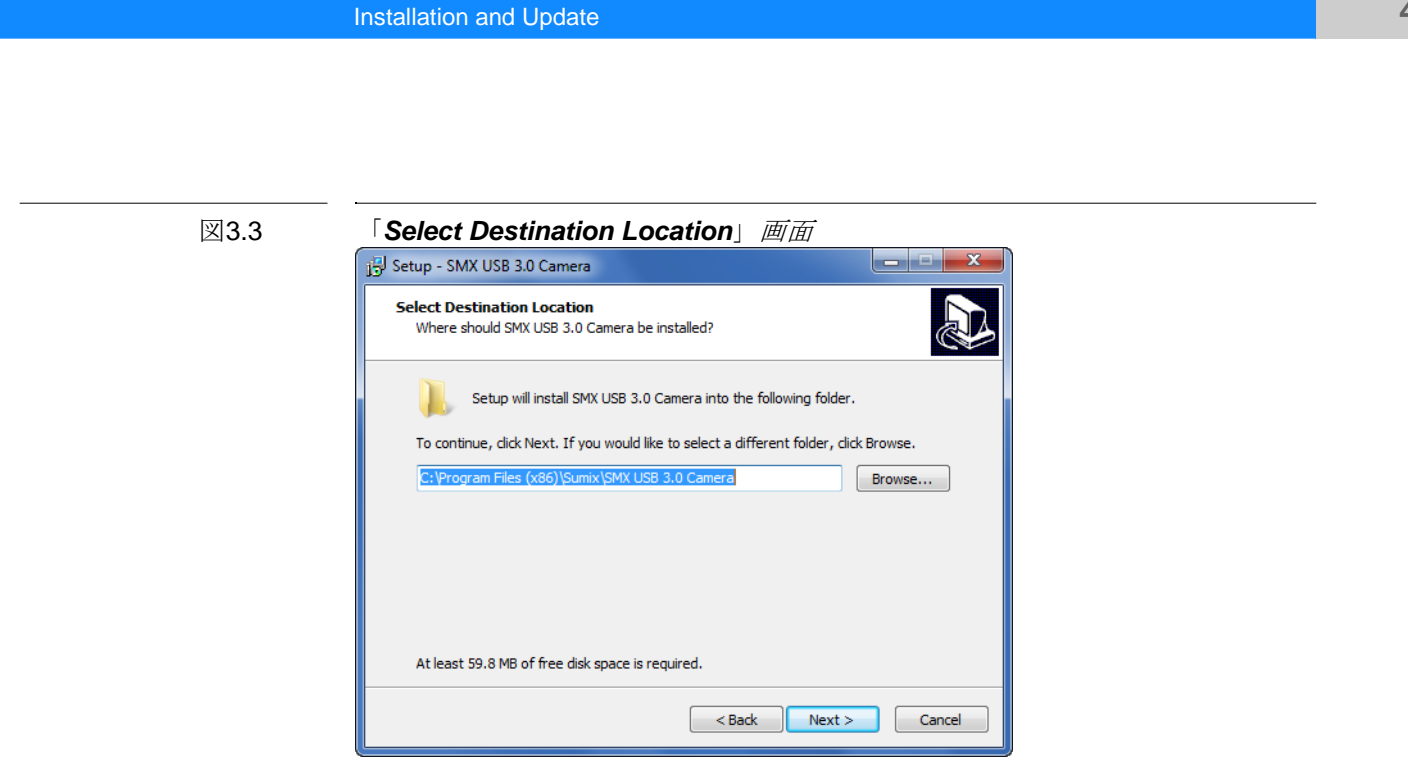

5 同様に、Select Start Menu Folder画面で、示された場所のままにするかまたは 望みのフォルダを指定します。Nextをクリックします。

| 図3.4 | 「Select Start Menu Folder」 画面                                                        |
|------|--------------------------------------------------------------------------------------|
| ĺ    | j 🖞 Setup - SMX USB 3.0 Camera                                                       |
|      | Select Start Menu Folder<br>Where should Setup place the program's shortcuts?        |
|      | Setup will create the program's shortcuts in the following Start Menu folder.        |
|      | To continue, dick Next. If you would like to select a different folder, dick Browse. |
|      | Sumix (SMX USB 3.0 Gamera Browse                                                     |
|      |                                                                                      |
|      |                                                                                      |
|      |                                                                                      |
|      |                                                                                      |
|      |                                                                                      |
|      | < Back Next > Cancel                                                                 |

6 次のウィザード画面で、対応するカメラのドライバーをインストールして、作 成したいアイコンを選択します。

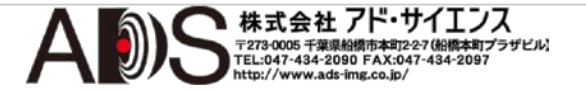

4

Camera: User Guide

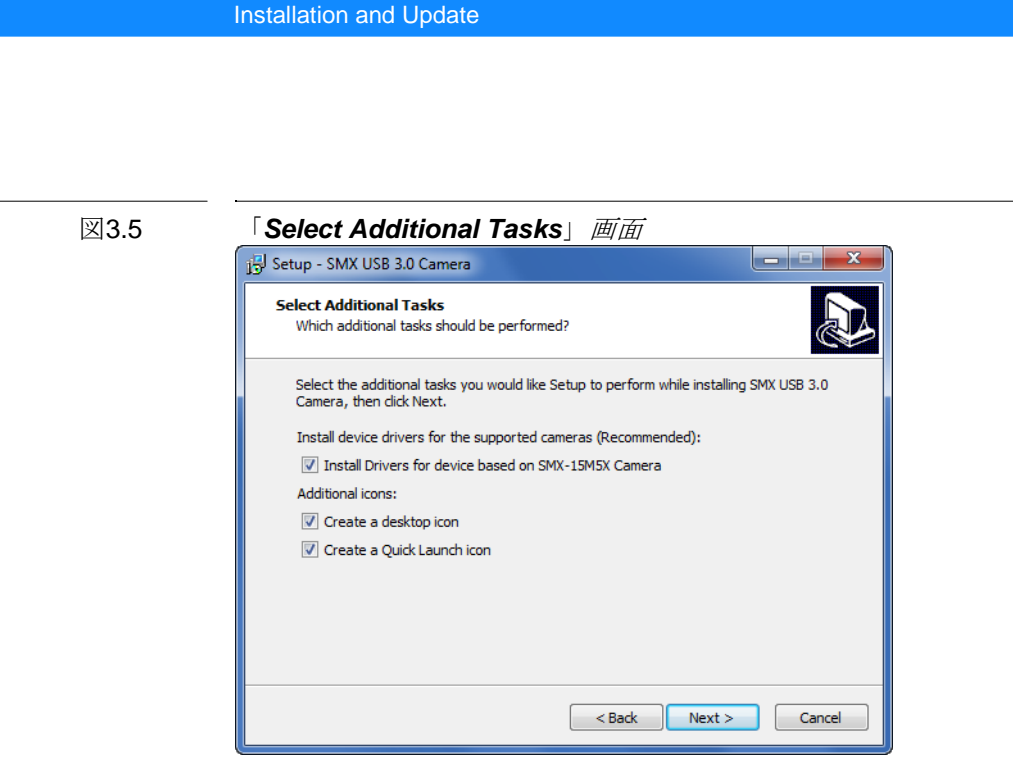

Camera: User Guide

7 Ready to Installステップで、選択したオプションを見てInstallをクリックします。

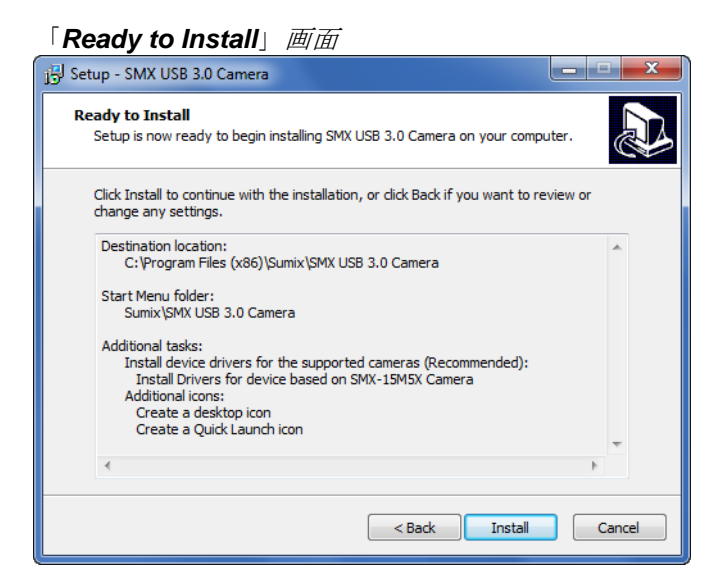

8 ウィザードは、コンピュータへのアプリケーションのインストールを開始します。

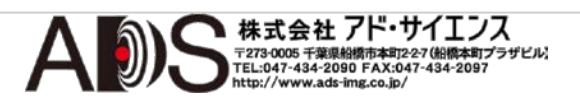

図3.6

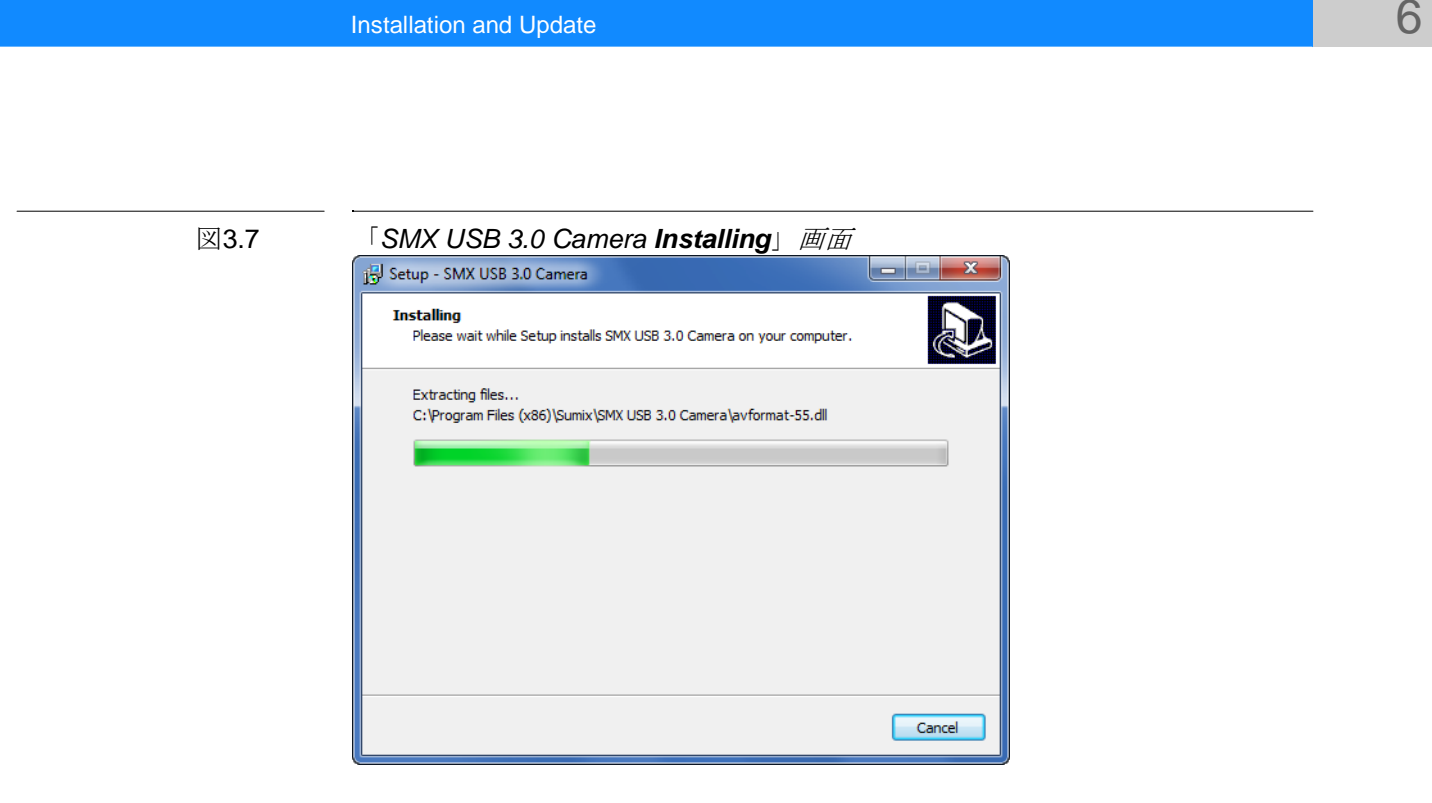

インストール中に、システムはデバイスソフトウェアをインストールするかど うか尋ねる場合があります。続行するには**Run**を押します。

インストール後にウィザードを終了するにはFinishを押します。

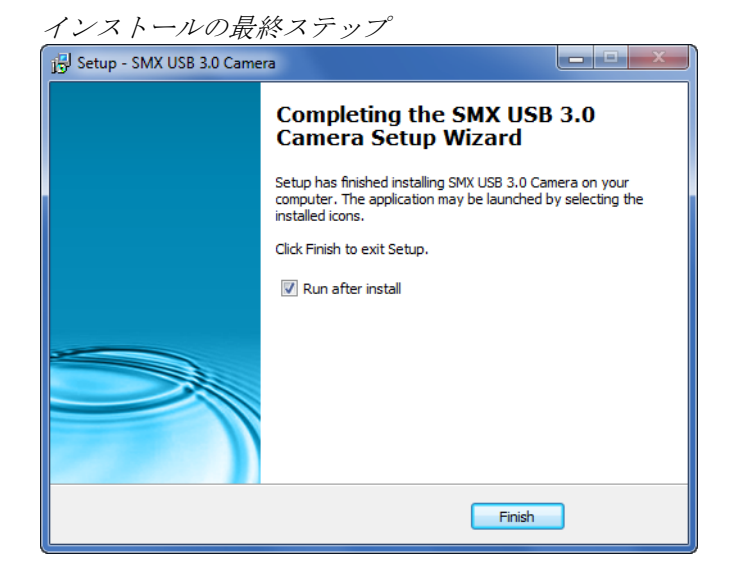

コンピュータの**USB**ポートに最初にカメラを接続すると、カメラドライバーのインストールは完了します。

備考: カメラのインストール中に問題が起こった場合はトラブルシュータ ーを参照してください。

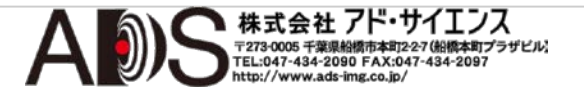

図3.8

Camera: User Guide

3.3 アップデート

カメラアプリケーションソフトウェアは、常に開発が続けられて改良されてい ます。アップデートソフトウェアは弊社のホームページ(www.sumix.com)にあ るので、チェックして新規インストーラファイルを入手してください。

アップデートの手順はインストールの場合と同じです。新規インストーラSMX-15M5x-<version>.exeを実行してウィザードの指示に従うだけです。

#### 3.3.1 ドライバーのアップデート

新規ヴァージョンのカメラドライバーが利用可能になった場合は、Windowsの デバイスマネージャーでアップデートできます。

カメラドライバーのアップデートは以下のようにします:

- 1 カメラをコンピュータに接続します。
- コントロールパネルウィンドウのシステムのサブセクションでデバイスマネージャーを選択します。
- 3 **サウンド、ビデオ、およびゲームコントローラー**をダブルクリックします。
- 4 SMX-15M5x Deviceを右クリックしてドライバーソフトウェアの更新を選択します。

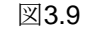

「ドライバーソフトウェアの更新」画面

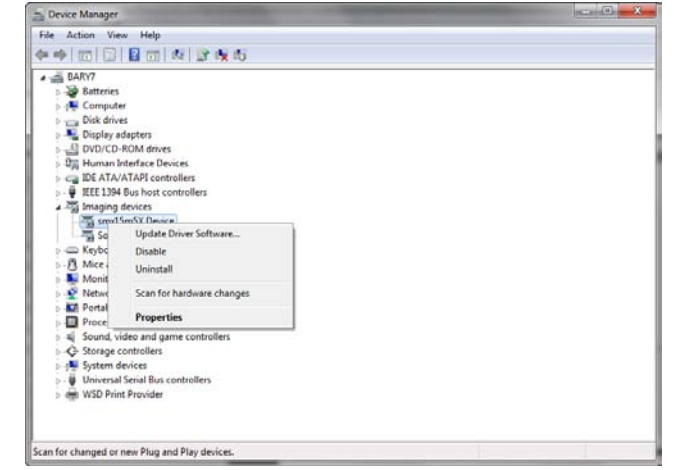

5 画面の指示に従います。まず「コンピュータを参照してドライバーソフトウェ アを検索します」を選択します。

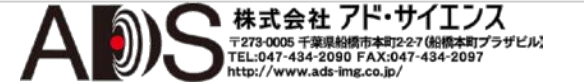

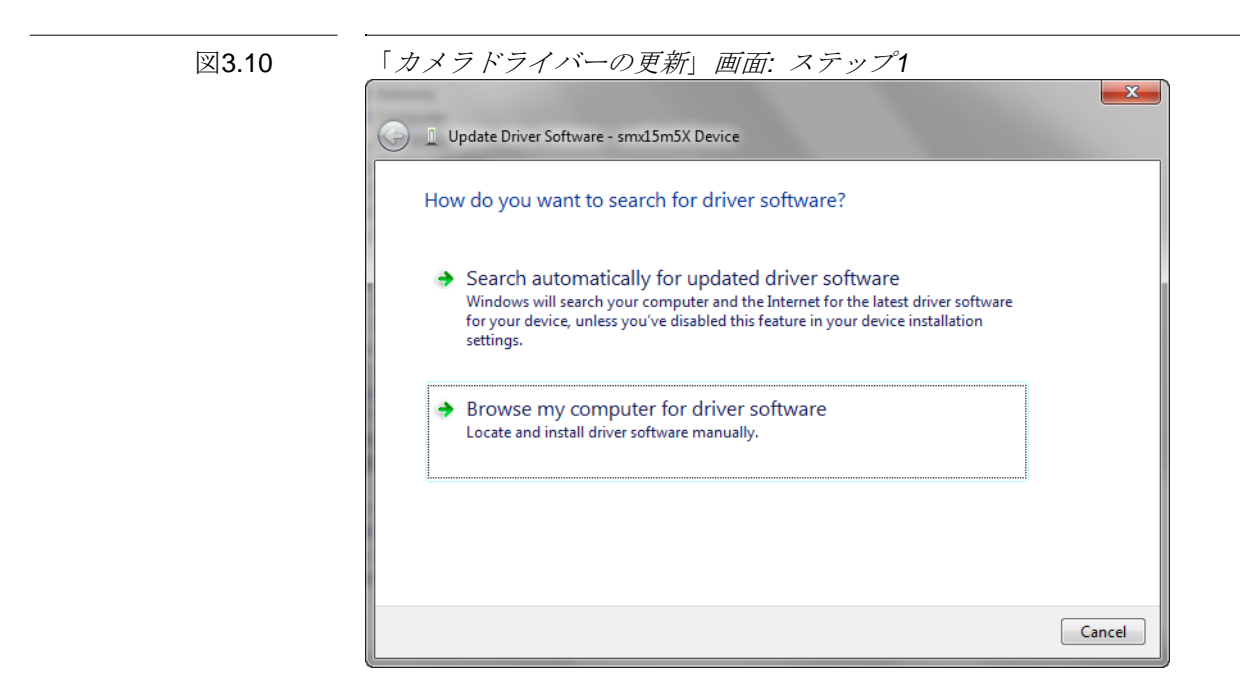

6 次のステップでドライバーが保存されているコンピュータの場所を突き止めて Nextをクリックします。

図3.11

#### 「カメラドライバーの更新」*画面: ステップ*2

| <u></u> | Update Driver Software - smx15m5X Device                                                                                                    |
|---------|----------------------------------------------------------------------------------------------------|
|         | Browse for driver software on your computer                                                                                                    |
|         | Search for driver software in this location:                                                                                                    |
|         | Include subfolders                                                                                                    |
|         | Let me pick from a list of device drivers on my computer<br>This list will show installed driver software compatible with the device, and all driver<br>software in the same category as the device. |
|         | Next Cancel                                                                                                    |

7 システムは、ドライバーのインストールを開始します。最後にインストール完 了のメッセージが表示されます。終了するには**Close**を押します。

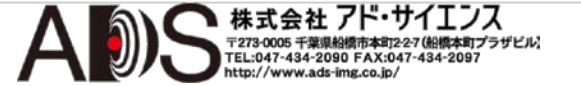

## 3.4 削除

カメラアプリケーションソフトウェアを削除するにはWindowsコントロールパ ネルのプログラムの追加と削除で行います。一般のWindowsアプリケーション のアンインストール方法に従って、アプリケーションを削除します。

代わりに、アプリケーションフォルダのアンインストールショートカット (Start>All Programs > Sumix > SMX USB 3.0 Camera> Uninstall SMX USB3.0 Camera)をクリックして、アンインストールウィザードの指示に従っ ても削除が可能です。

ソフトウェアを削除した後に、カメラドライバーも削除する必要があります。

カメラドライバーを削除するには以下のようにします:

- 1 カメラをコンピュータに接続します。
- コントロールパネルウィンドウのシステムのサブセクションでデバイスマネージャーを選択します。
- 3 サウンド、ビデオ、およびゲームコントローラーをダブルクリックします。
- 4 SMX15M5x Deviceを右クリックして削除を選択します。

| 义 | 3. | 12 |
|---|----|----|
|---|----|----|

| Г | +    | 17       | バラ    | 115-    | - の削除   | को स्त |
|---|------|----------|-------|---------|---------|--------|
|   | 11 / | <u> </u> | r / · | 1 / / - | -0)AUBK |        |

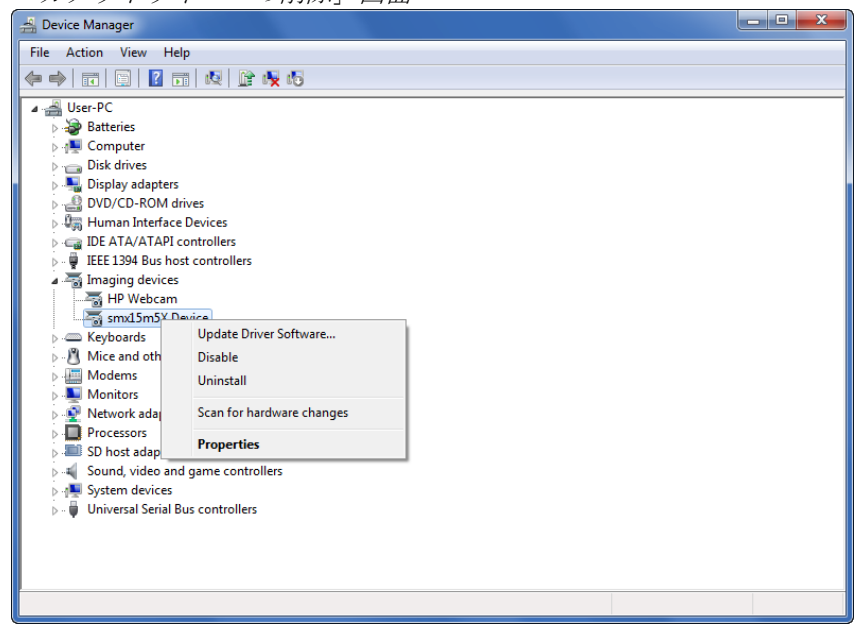

5 ドライバーを削除するには、「システムからこのデバイスを削除しようとしてい ます」を確認してOKをクリックします。

株式会社 アド・サイエンス

〒273-0005 千葉県船橋市本町2-27 (船橋本町プラザビル) TEL:047-434-2090 FAX:047-434-2097 http://www.ads-img.co.in/

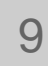

| 図3.13 |  |
|-------|--|
|       |  |

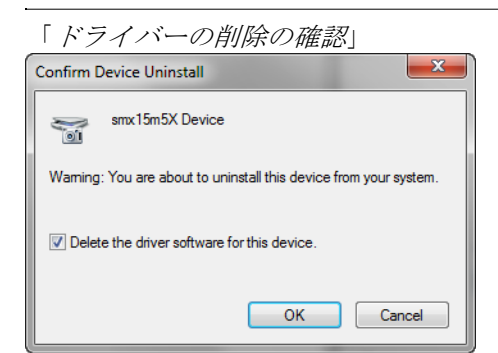

6 ドライバーがアンインストールされると、SMX-15M5x Series USB 3.0 Cameraはデバイスマネージャーのサウンド、ビデオ、およびゲームコントロ ーラーのセクションから消えます。

## 3.5 トラブルシューター

カメラのインストールや検出で問題が起こった場合は、このトラブルシュー ターを使用してください。以下に挙げていない問題にぶつかった場合は、 Sumixの技術部にメールcamera@sumix.comで問い合わせてください。

備考: このセクションでは、タスクと問題はWindows 7 Ultimateオペレーティングシステムの場合を示しています。

#### 3.5.1 カメラが検出されないか認識されない

コンピュータにカメラを接続してもシステムが検出しないで、タスクバーにア イコン 🔹 が表示されないかカメラがシステムによって認識されない場合は、 以下を試してください:

- デバイスが問題なくインストールされているかどうかチェックします:システ ムフォルダWINDOWS¥system32¥driversを開いて、SMX15M5x.sysファイル があるかどうかチェックします(通常はC:ハードディスクにあります)。ファイ ルがない場合は、再びドライバーをインストールします。インストール中はカ メラを接続しないでください。
- それでもまだ問題がある場合は、SMX15M5x.sysファイルを手動で ¥WINDOWS¥system32¥driversフォルダに保存します(SMX15M5x.sysファイ ルは¥Sumix¥SMX USB 3.0 Camera¥Driversフォルダにあります)。
- 3 まだ問題が解決しない場合は、以下のどちらかを試してください:
  - カメラを再接続します。
  - コンピュータの別のUSB 3.0ポートを使用します USB 3.0ポートの不 具合が原因の可能性があります。

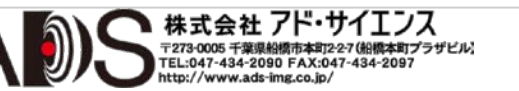

- 別のUSB 3.0ケーブルを使用します USB 3.0ケーブルの不具合が原因の可能性があります。
- 同じUSB 3.0ポートに(可能ならば)別のSMX-15Mxxカメラを接続します
   ー カメラの不具合が原因の可能性があります。
- カメラを外してコンピュータを再起動します。

上のいずれもがだめで、デバイスがまだ認識されない場合は、以下を試してく ださい:

- 1 問題のあるカメラをコンピュータに接続します。
- デバイスマネージャーウィンドウを開きます(コンピュータデスクトップアイコンを右クリックしてプロパティを選択してデバイスマネージャーをクリックします)。
- 3 デバイスマネージャーで以下のどれかを選択します:
  - Imaging devices> SMX-15M5x Device (警告マーク)が付いて存在する場合):

または

• Universal Serial Bus controllers> 未知のデバイス:

```
図3.14
```

図3.15

デバイスマネージャー: SMX-15M5xカメラが未知のデバイスとして検出される場合

Device Manager

Let # 100 gene upp

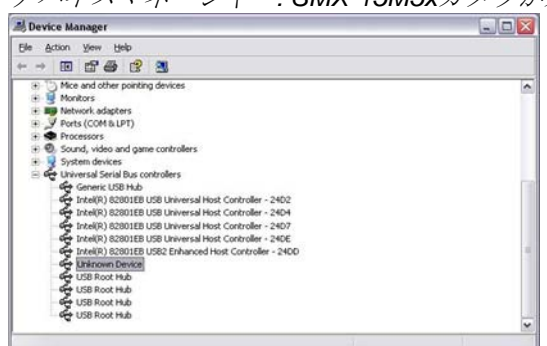

4 右クリックして「**ドライバーの更新**」を選択します。

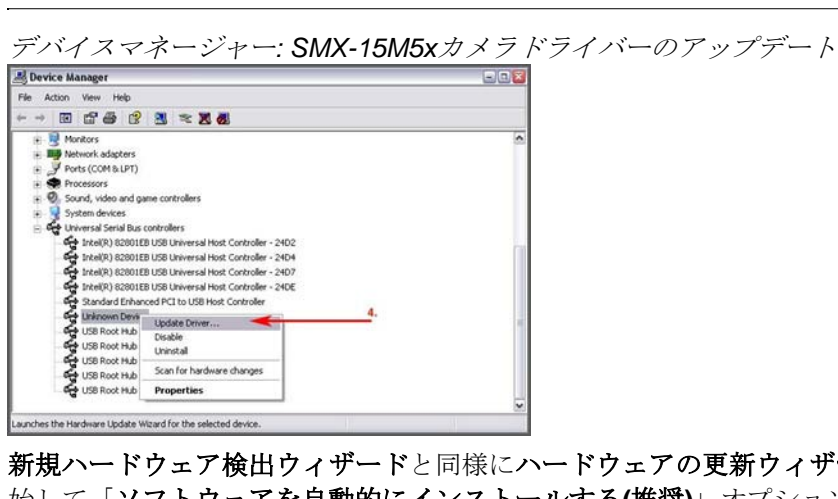

5 新規ハードウェア検出ウィザードと同様にハードウェアの更新ウィザードを開 始して「ソフトウェアを自動的にインストールする(推奨)」オプションを選択 します。

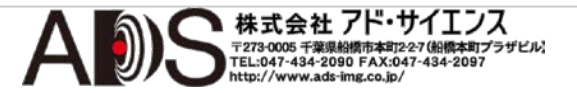

#### 3.5.2 ハードウェアをインストールできない

新規ハードウェア検出ウィザード/ハードウェアの更新ウィザードでハードウェ アをインストールできない場合は(カメラを最初に接続した後に開始するウィザ ードかハードウェアの更新で開始するウィザードのことです; インストールに必 要なファイルを確認した後に起こる失敗です)、以下を試してください:

- 1 新規ハードウェア検出ウィザードの戻るをクリックして「一覧または特定の場 所からインストールする(詳細)」を選択します。
- 2 Nextをクリックします。
- 3 「次の場所で最適のドライバーを検索する」を選択します。
- 4 「**次の場所を含める**」にチェック印を付けます。
- 5 SMX-M15M5x Camera CDまたはSumix¥SMX USB 3.0 Cameraフォルダ(SMX-15M5x Camera Softwareをインストールしたハードディスクにあります。通常 はC:¥Program Files¥Sumix¥SMX USB 3.0 Cameraです)のDriversフォルダを 確認します。
- 6 **Next**をクリックします。
- 7 リストで最後のアイテムを選択します。
- 8 Nextをクリックします。
- 9 ウィザードがすべてのファイルをインストールするのを待ちます。
- 10 インストールが成功したらFinishをクリックします。

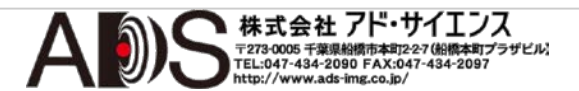

## 使用前に

## 4.1 レンズの取り付け

カメラでレンズを使用するには、カメラからカバーを除去して、以下に示すよ うにレンズを取り付けます。

センサーの汚染を防ぐためにカメラを下向きにしてカバーを除去してレンズを 取り付けることを推奨します(レンズを除去してカバーを付ける場合も同様です)。

レンズを取り付けるには以下のようにします:

- 1 カメラを下に向けます。
- 2 カメラのカバーを除去します。
- 3 レンズをねじ込みます。

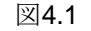

レンズの取り付け

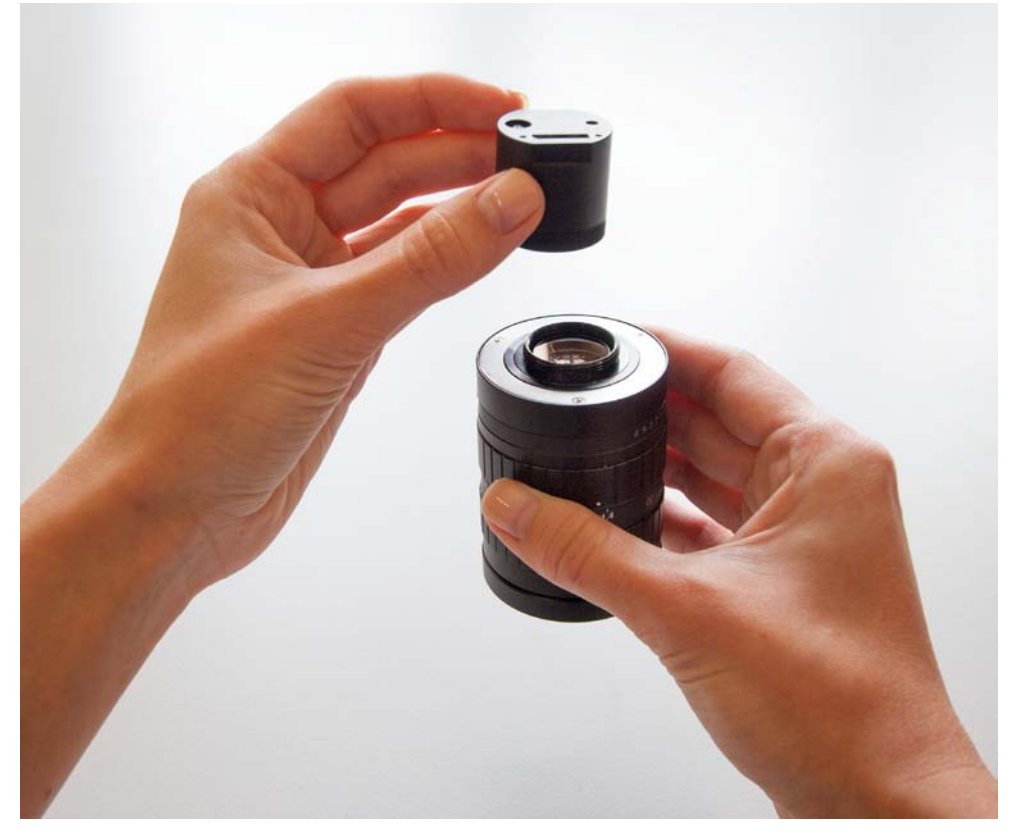

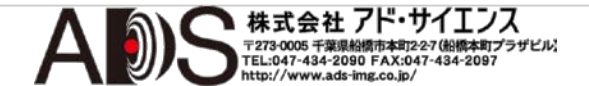

レンズを除去するには以下のようにします:

- 1 カメラを下に向けます。
- 2 レンズを回して外します。
- 3 カバーを付けます。

備考:レンズを回したりカバーを付けたりする場合は、表面にほこりが付着していないことを確認してください。 カバーを除去した場合は、ほこりを避けるために下向きに置いてください。

## 4.2 カメラの接続

SMX-15M5xカメラを、カメラパッケージのUSB 3ケーブルで接続します。

図4.2

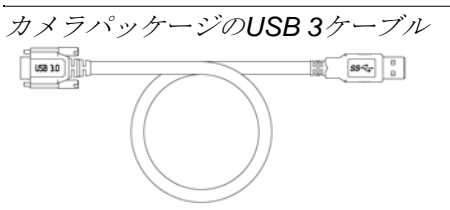

以下の右側の図はカメラの背面を示しています。USB 3ケーブルを接続する場所 がわかります。

図4.3

SMX-15M5xシリーズのカメラの筐体図面

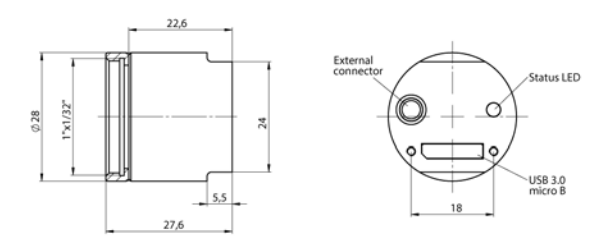

USBケーブルのもう片方をコンピュータのUSB 3.0ポートに接続します。

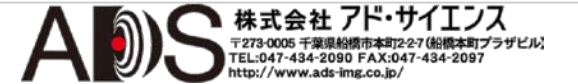

## 4.3 ドライバーソフトウェアのインストール

カメラをコンピュータのUSBポートに接続すると、新規ハードウェア検出メッ セージがタスクバーの通知領域に表示されて、Windowsはハードウェアドライ バーをインストールします。インストールが終了すると、カメラドライバーの インストールが成功したというメッセージが通知領域に表示されます。

> 備考: ドライバーソフトウェアのインストール中に問題が起こったら、イン ストールのトラブルシューターを参照して、問題の解決法を調べてください (トラブルシューターを参照)。

## 4.4 アプリケーションの開始

カメラハードウェアをインストールすると、アプリケーションを開始することが できます。

アプリケーションを開始するには以下のようにします:

Start > All Programs > Sumix > SMX USB 3.0 Camera > SMX USB3 Camera アプリケーションプログラムをクリックします。インストール中に、デスクトッ プアイコンおよび/またはクイック起動アイコンのインストールを選択した場合 は、アプリケーションを立ち上げるのにアイコンをクリックすることもできます。 SMX-15M5xアプリケーションはメインウィンドウを伴って開始します。

このウィンドウは左右2つの部分に分かれています:

- 左側はカメラのライヴビューとメインメニューがあるSMX-15M5xアプリケーションView modeウィンドウを含んでいます。Video modeウィンドウは画像のすべての設定を反映します。
- 右側にはCamera Controlsオプションがあります。カメラの設定を調整するにはコントロールの必要な部分:Basic、Advanced、Color、Triggerを選択します。

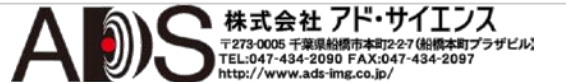

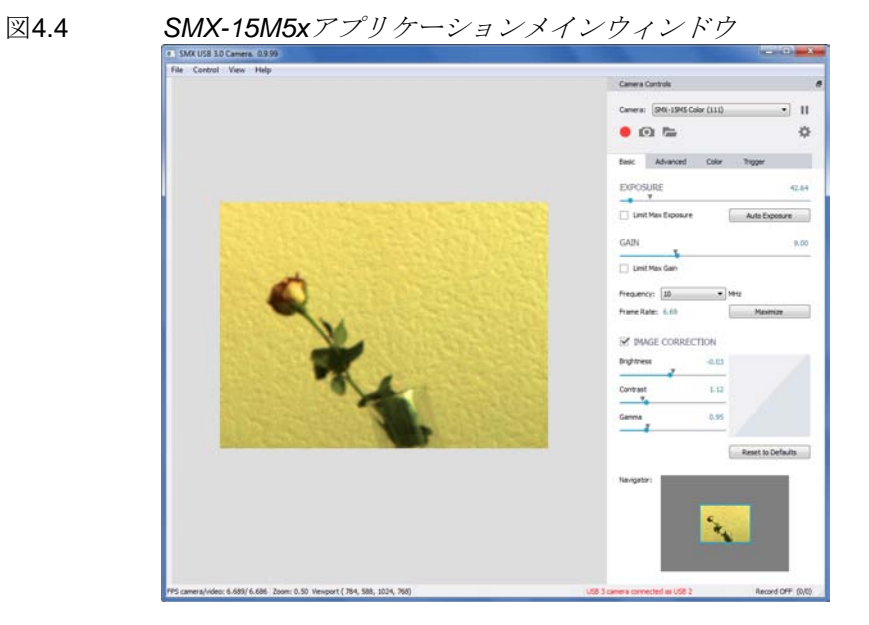

メインウィンドウは2つの別々のウィンドウに分けることができます: 左側と右 側です。2つの別々のウィンドウで作業するにはメインウィンドウの右上の をクリックします。

### 4.5 ヒストグラム

ヒストグラムは画像の色調分布を表します。

ヒストグラムを開くには、キーボードのHボタンを押すかメインメニューの ViewオプションからShow Histogramを選択します。 Histogram画面に Camera Raw and Processedヒストグラムが表示されて、別々のカラー(R、G、 B)のシグナルが示されます。

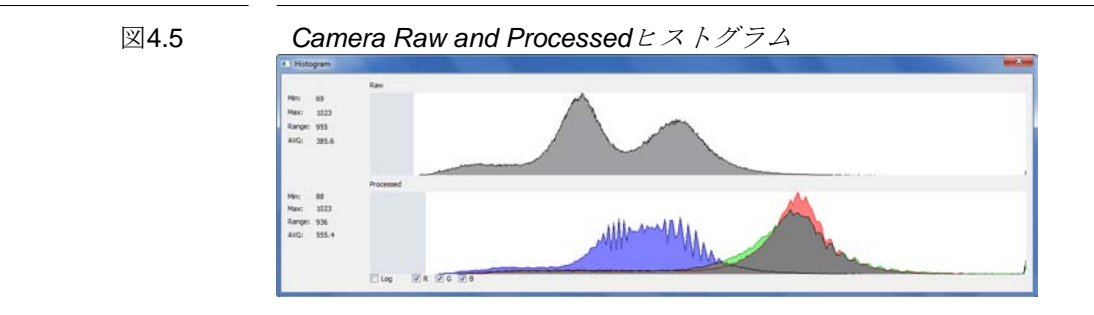

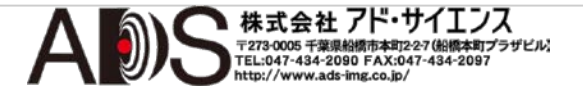

カラーカメラの場合は、**Histogram**画面の下部で必要なカラーのボックスにチェック印を付けることによって表示するカラーを選択することができます。

備考:ビデオが開始しなければヒストグラムウィンドウは空になります。

ヒストグラムを読みやすくするために軸に対数スケールを使用するには Histogram画面の下部のLogボックスにチェック印を付けます。

Histogram画面の左側では、生と処理されたダイヤグラムの統計値(最小、最大、 範囲、平均の値)を見ることができます。

アプリケーションを立ち上げると、カメラからのビデオは自動的に開始します。 ビデオストリームを停止する必要がある場合はCamera Controls画面セクショ ンの右上角のStop VideoボタンIII を押すかまたはメインメニューのControlオ プションからStop Videoを選択します。ビデオを開始するにはCamera Controls画面セクションの右上角のStart Videoボタントを押すかまたはメイン メニューのControlオプションからStart Videoを選択します。

## 4.6 LEDインディケータ

緑、オレンジ、赤に点灯するマルチファンクションLEDは、カメラの操作者に わかる追加情報を提供します。LEDの表示と状態を以下の表に挙げます:

| 表4.1 | LED<br>の表示と状態 |                                   |  |  |
|------|---------------|-----------------------------------|--|--|
|      | LEDの状態        | 一般的な意味                            |  |  |
|      | 消灯            | カメラが接続されていないかデバイスドライバーが読み込まれていない。 |  |  |
|      | 緑に点滅          | カメラの用意ができている(USB 3.0モードで動作)。      |  |  |
|      | 緑に点灯          | カメラがストリーミング中(USB 3.0モードで動作)。      |  |  |
|      | オレンジに点滅       | カメラの用意ができている(USB 2.0モードで動作)。      |  |  |
|      | オレンジに点灯       | カメラがストリーミング中(USB 2.0モードで動作)。      |  |  |
|      | 赤に点滅          | カメラは高速テストモード。                     |  |  |
|      | 赤に点灯          | カメラエラー、Sumixサポート部に問い合わせてください。     |  |  |
|      |               |                                   |  |  |

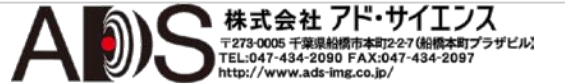

## 4.7 グリッド

ビデオにグリッドを表示させるには、**Ctrl+G**ショートカットを使用するか、メ インメニューから**View>Show Grid**オプションを選択します。グリッド正方形の サイズは100×100ピクセルです。

### 4.8 実際のピクセル

実際のピクセルモードは、1つの記録されたピクセルが正確に1つのモニタ ーピクセルを使用するようにモニターの画像を表示します。

モニターで実際のピクセルを見るには、**Ctrl+1**ショートカットを使用するか、 メインメニューから**View>Actual Pixels**オプションを選択します。

## 4.9 その他の表示オプション

SMX-15M5xカメラアプリケーションによって、アプリケーションのフル画面 表示、拡大縮小表示、画面サイズに合わせた表示が可能です。

Full Screen機能によってアプリケーションを画面全体に表示することができま す。Fショートカットを使用するか、メインメニューからView>Full Screenオ プションを選択します。

ビデオを拡大するにはCtrl++ショートカットを使用するか、メインメニューからView> Zoom Video Inオプションを選択します。

ビデオを縮小するにはCtrl+-ショートカットを使用するか、メインメニューからView>Zoom Video Outオプションを選択します。

ビデオを画面のサイズに合わせるには**Ctrl+D**ショートカットを使用するか、メ インメニューから**View>Fit on Screen**オプションを選択します。

## 4.10 カメラの切り替え

1台以上のSMX-15M5xシリーズカメラをPCに接続している場合は、カメラア プリケーションでそれらを切り替えることができます。

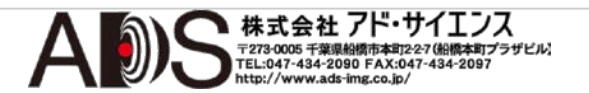

複数のカメラを切り替えるには以下のようにします:

メインウィンドウの右上部分に表示される現在のカメラのリストをクリックします。

| Camera Co | ntrols                                                 |   | Ð |
|-----------|--------------------------------------------------------|---|---|
| Camera:   | SMX-15M5 Color (6990) 🔻                                | п |   |
| • 🖸       | None<br>SMX-15M5 Color (6993)<br>SMX-15M5 Color (6990) | ÷ |   |
|           | SMX-15M5 Mono (7501)                                   |   |   |

望みのカメラを選択します。カメラIDは括弧内に表示されます。

## 4.11 Camera Application Infoの表示

カメラアプリケーションとドライバーヴァージョンの情報を見るには、メイン メニューから**Help>About**を選択します。

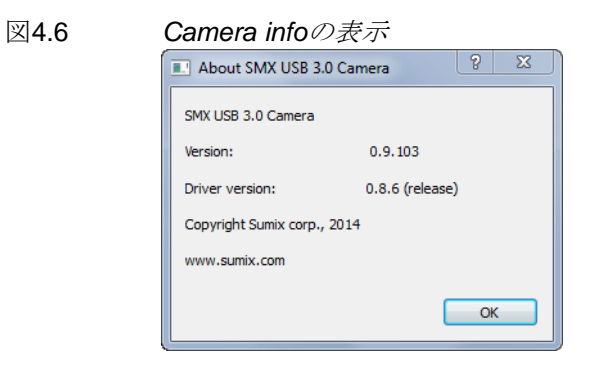

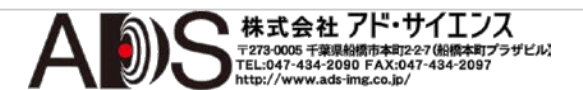

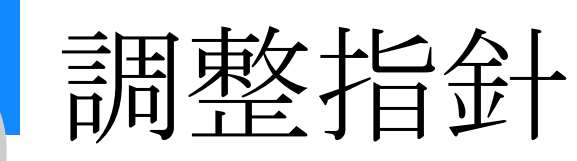

## 5.1 初期設定

ビデオが動作中であることを確認します。動作していない場合は、**Camera Controls**画面の上部の使用可能なすべてのカメラのリストをチェックして、 **Camera**リストをクリックして接続されているカメラを選択します。リストが空 の場合は、カメラが接続されていて、ドライバーが正しくインストールされてい るかどうかチェックします。

カメラの画像の明るさは、周波数、露光、ゲイン、画像寸法(解像度)、デシメー ション係数の値に依存します。

推奨する初期設定は以下のものです:

- GAINおよびEXPOSUREスライダー(Basic画面)は一番下の位置にします。
- Decimation (Advanced画面)は1:1にします。
- Viewport (Advanced画面)サイズは2592 x 1944にします。
- Color reconstructionモード(Color画面)はSMX-15M5Cカラーモデルの場合はNearest colorに、SMX-15M5Cモノクロモデルの場合は Monochromeに設定します。
- Histogramは有効にします(メインメニューからView>Show Histogramを 選択するかHを押します)。

| II Histo | gram |           |  | × |
|----------|------|-----------|--|---|
|          |      | Raw       |  |   |
| Min:     | 8    |           |  |   |
| Max:     | 12   |           |  |   |
| Range:   | 5    |           |  |   |
| AVG:     | 10.2 |           |  |   |
|          |      | Processed |  |   |
| Min:     | 8    |           |  |   |
| Max:     | 12   |           |  |   |
| Range:   | 5    |           |  |   |
| AVG:     | 10.0 |           |  |   |

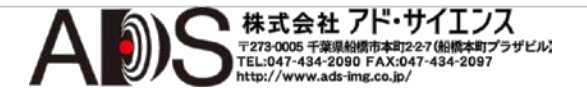

図5.1

 IMAGE CORRECTIONボックス(Basic画面)の下のBrightness、 Contrast、Gammaスライダーはマークされた位置(それぞれの値は0、1、 1)にします。

これらすべてのスライダーの値を一度にリセットするには、Reset to Defaults ボタンをクリックします。それらのどれか1つをリセットするには、スライダー バーの右端の値をクリックして変更します。

各パラメーターの最小値、最大値、初期設定値はホバーで示されます。

## 5.2 画像の明るさの調整

明るさを調整する場合はレンズを取り付けます(レンズの取り付けを参照)。

画像の明るさの調整は以下のようにして行います:

- 1 レンズの絞りを最大にします。
- 2 EXPOSUREスライダー(Basic画面)を使用して、十分に明るくなるようにします。最小値、最大値、カメラの最大露光値はホバーに示されます。
- 3 明るさが十分でない場合はGainスライダーを使用します。ゲインの最小値、 アナログ最大値とデジタル最大値はホバーに示されます。
- 4 露光を自動で調整するには、Basic画面のEXPOSUREスライダーの下にある Auto Exposureボタンをクリックします。

## 5.3 カラー調整

カラー調整オプションはカラーのSMX-5M5Cカメラで利用可能です。

画像のカラーの調整は以下のようにして行います:

Color画面のWhite BalanceリストからAuto White balanceを選択します。

カラーコンポーネントをコントロールするには、Color画面のCOLOR CORRECTIONボックスにチェック印を付けて、Red、Green、Blueスライダー とHue、Saturation、Lightnessスライダーを使用します。カラーコンポーネン トの最小限、最大値、初期設定値はホバーで示されます。

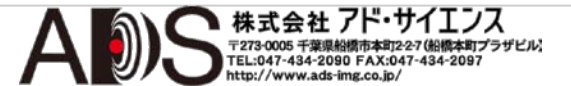

## 5.4 コントラストの調整

Histogramを有効にして(メインメニューからView>Show Histogramを選択す るかキーボードでHを押します)、Basic画面のIMAGE CORRECTIONボックス にチェック印を付けて、Brightness、Contrast、Gammaスライダーを使用し てできるだけ広いヒストグラムを取得します(ヒストグラムウィンドウの端に赤 いポイントがない場合は理想的でmin = 0、max = 255です)。Brightness、 Contrast、Gammaの最小値、最大値、初期設定値はホバーで示されます。

## 5.5 カメラコントロール

カメラコントロールオプションは、アプリケーションメインウィンドウの Camera Controls部のBasicおよびAdvanced画面にあります。それらは以下の ものです。

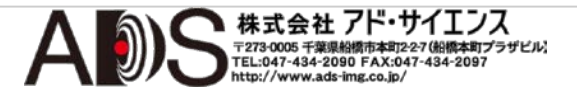

Camera: User Guide Tuning Guidelines

| 図5.2 |
|------|
|------|

| era Controls                |                   |
|-----------------------------|-------------------|
| amera: SMX-15M5 Color (111) | •                 |
| 0 🖕                         | \$                |
| asic Advanced Color         | Trigger           |
|                             | 42.64             |
| Limit Max Exposure          | Auto Exposure     |
| AIN                         | 9.00              |
| Limit Max Gain              |                   |
| requency: 10 🔻              | MHz               |
| rame Rate: 6.69             | Maximize          |
| ontrast 1.12                |                   |
|                             | Reset to Defaults |
| lavigator:                  |                   |

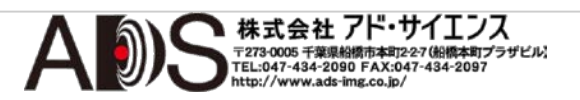

Camera: User Guide Tuning Guidelines

| 义 | 5.3 |
|---|-----|
|---|-----|

| Advancedウイ | ・ンドウのカメ | ラコントロール |
|------------|---------|---------|
|------------|---------|---------|

| Camera Controls                       |
|---------------------------------------|
| Camera: SMX-15M5 Color (111)   II  K  |
| Basic Advanced Color Trigger          |
| VIEWPORT                              |
| Size: Custom Viewport                 |
| Offset X: 0 Width: 2592               |
| Offset Y: 0 Height: 1944              |
| Filp Image Vertically<br>Horizontally |
| Decimation: 1:1                       |
| Color Depth: 8  Bits per Pixel        |
| GAIN BY CHANNELS<br>Red 1.875         |
| Green 2.625                           |
| Blue 2.125                            |
| Keep Ratio                            |
| Median Filter: 🗹 Enabled              |
| Frames Averaging: 🗹 Enabled           |
| 5 🚖 last frames                       |

#### 5.5.1 露光

露光パラメーターは、データの記録を開始する前にセンサーが光エネルギーを 消費する持続時間を定義します。カメラの露光時間を手動で調整するには **EXPOSURE**スライダーを使用します。ミリセカンドの単位での現在の露光時間 がコントロールの上に表示されます。この値は、ビューポートの高さ、デシメ ーション、センサー周波数に依存します。最大のスライダー値よりも高い露光 値を設定する必要がある場合は、Limit Max Exposureボックスのチェック印を 外します。最大のスライダー値はさらに高くなりますが、フレームレートは削 減されます。

露光を自動的に調整するにはAuto Exposureボタンをクリックします。

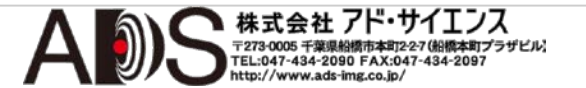

#### 5.5.2 ゲイン

Basic画面のGAINスライダーは、カメラのハードウェアゲイン増幅器をコントロールします。

カラーカメラの場合、メインウィンドウのAdvanced画面で、ゲインはRed、 Green、Blueチャンネル(R、G、B)独立してコントロールできます。Red、 Green、Blueスライダーは各カラーチャンネルのハードウェアゲインをコントロ ールします。

Advanced画面のGAIN BY CHANNELSセクションのKeep Ratioボックスにチェック印を付けると、3つのチャンネルのゲインを同時にコントロールして、固定したRed; Green; Blueゲイン率を保つことができます。

最大ゲイン値を制限することができます。BasicウィンドウのLimit Max Gainチ ェックボックスを使用します。制限前にはゲイン値はアナログで、制限後にはデ ジタルになります。

ゲインの最小値、アナログ最大値、デジタル最大値はホバーで示されます。

図5.4

| Limit Max Gain | コントロール                             |
|----------------|------------------------------------|
| GAIN           | 2.500                              |
|                | <u> </u>                           |
| Min: 0.000     | , analog max: 8.00, digital max: 8 |

#### 5.5.3 周波数

Basic画面のFrequencyドロップダウンボックスは、センサーのピクセルクロック周波数の値を示します。周波数が低いほど、可能な最大露光時間は長くなって、フレームレートは減少します。このコントロールは画像ストリームのためにカメラをポーリングする周波数を定義します。

備考: カメラをUSB 2.0モードで使用する場合の初期設定周波数は12 MHzで す。USB 2.0チャンネル帯域幅で高過ぎる周波数を設定すると、ビデオは再 起動されて、周波数は12 MHzに設定されます。

#### 5.5.4 ビューポート

ビューポートは、画像がスキャンされるセンサーの四角形の領域です。センサ ーのフル視野から小面積までサイズは可変です。ビューポートは(ラインの単位 で)垂直サイズを小さくすると、スキャンプロセスはより高速になり、フレーム レートはより高くなります。

ビューポートの変更は以下のどれかでできます:

 Advanced画面のVIEWPORT Sizeドロップダウンボックスから望みの事前設定 値を選択します。

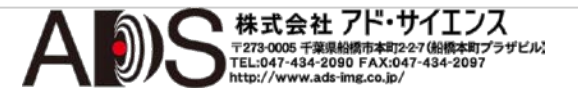

VIEWPORT Size ドロップダウンボックス

| Basic     | Advanced                | Color         | Trigger |      |
|-----------|-------------------------|---------------|---------|------|
|           |                         |               |         |      |
| VIEWP     | ORT                     |               |         |      |
| Size:     | Full Viewp              | ort           |         | •    |
| Offset X: | Custom Vi<br>Full Viewp | ewport<br>ort |         |      |
| Offset Y: | 320 * 240<br>640 * 480  | )             |         |      |
|           | 768 * 576               |               |         |      |
|           | 800 * 600               | )             |         |      |
|           | 1024 * 76               | 68            |         |      |
| Flip Imag | e   1280 * 10           | 24            |         | - 51 |
|           | 1600 * 12               | 200           |         |      |
|           | 2048 * 15               | 36            |         | Ψ.   |

- 2 VIEWPORT Sizeドロップダウンボックスの下のFull Viewportタブをクリック してもフルビューポートが可能です。
- 3 代わりに以下のフィールドで値を変更することもできます:
  - Offset X、Offset Yフィールドは四角形の左上角の座標です。
  - Width、Heightフィールドはビューポートの四角形の幅と高さの値です。
  - 変更した値を適用するにはApplyボタンをクリックします。
- 4 Basic画面の下にあるNavigatorで画像の辺および/または角をドラッグしてビュ ーポートを手動で変えることもできます。

#### 5.5.5 デシメーション

画像を2、3、4、6(スキッピングメソッドの場合)または2 binn、4 binn(ビニング メソッドの場合)にデシメーション(サブサンプリング)するにはAdvanced画面の Decimationドロップダウンボックスを使用します。デシメーションは、スキャ ンプロセスからピクセルと行を排除することを意味します(たとえば、ピクセル と行を1つおきにすると1:2デシメーションになります)。結果としてこのモード によって、望みの視野を保ったままより高いフレームレートで画像を見ること ができます。プレビューにはより高いデシメーションを使用することができ、 1600x1200の画像はフレームレートが2倍の800x600の画像として表示すること ができます。

## 5.6 画像補正

Basic画面にはIMAGE CORRECTIONチェックボックスがあります。このチェ ックボックスにチェック印を付けると画像補正コントロール(Brightness、 Contrast、Gammaスライダー)が利用可能になります。これらのコントロール は、カメラの輝度、コントラスト、ガンマを設定するように設計されています。 これらの補正は値の変換(ルックアップ)テーブルでプログラム可能です。これら はカメラの電気的設定には影響しません。画像補正コントロールの選択された 値に基づいて、このテーブルの値による画像がBrightness、Contrast、 Gammaスライダーの右に表示されます。 図5.6

| 画像補正コ.     | ~ トロール                          |         |
|------------|---------------------------------|---------|
| MAGE CORR  | ECTION                          |         |
| Brightness | 0.00                            |         |
| Contrast   | 1.2<br>Min: -0.50, max: 0.50, d | lefault |
| Gamma      | 1.16                            |         |
|            | Reset to Defaults               |         |

初期設定では**Brightness、Contrast、Gamma**の値がそれぞれ0; 1,00; 1,00に設 定されています。初期設定値はスライダーにマークがあります。**Brightness、 Contrast、Gamma**スライダーの下にある**Reset to Defaults**ボタンをクリック することによって、いつでも初期設定値に戻すことができます。

画像補正コントロールに変更があると、画像補正コントロールの変更によって変化した画像のグラフィカル表示を見ることができます。

## 5.7 カラーバランス

**Color**画面の**COLOR CORRECTION**コントロールは、SMX-15M5Cカラーモデル で、画像の主な被誘導色コンポーネント(**Red、Green、Blue**)の比率を調整する ために設計されています。

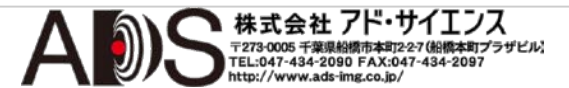

Camera: User Guide Tuning Guidelines

| 义 | 5. | 7 |
|---|----|---|
|---|----|---|

| Camera Controls画面のColor部分           |
|-------------------------------------|
| Camera Controls                     |
| Camera: SMX-15M5 Color (111)        |
| Basic Advanced Color Trigger        |
| Color reconstruction: Nearest color |
| White Balance: None                 |
| COLOR CORRECTION                    |
| Red 1.46                            |
| Green 1.20                          |
| Blue 1.22                           |
| Hue 32.40                           |
| Saturation 1.36                     |
| Lightness 1.14                      |
| Reset to Defaults                   |
|                                     |
|                                     |
|                                     |

この補正はソフトウェアレベルで実行されて、カメラの電気的設定には影響しま せん。COLOR CORRECTIONコントロールを使用するには、White Balanceド ロップダウンリストからNoneを、Color reconstructionドロップダウンリスト から必要なカラー再構成モードを選択して、Color 画面の COLOR CORRECTIONボックスにチェック印を付けます。これでRed、Green、Blueス ライダーが編集可能になります。

| COLO  | R CO       | RRECTIONコントロー                                       | ルの有効化 |
|-------|------------|-----------------------------------------------------|-------|
|       | OR COR     | RECTION                                             |       |
| Red   | <b>T</b> . | 1.24                                                |       |
| Green | •          | Min: 0.00, max: 4.00, default: 1.00 <sup>1</sup> 30 |       |
| Blue  | τ.         | 1,16                                                |       |
|       |            |                                                     |       |

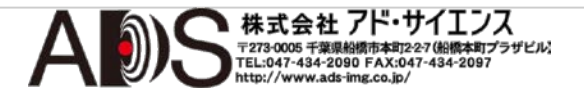

図5.8

ソフトウェアレベルでホワイトカラーバランスを調整するにはWhite Balance ドロップダウンリストからAuto White Balanceモードを選択します。これは COLOR CORRECTIONコントロールを変更するのみです。Reset to Defaults ボタンでCOLOR CORRECTIONコントロールはそれぞれの初期設定値: 1.00; 1.00; 1.00に戻ります。COLOR CORRECTIONコントロールのシングルステッ プは、Advancedタブの下にあるセンサーコントロールのGAIN BY CHANNELS>Red、Green、Blueよりも10倍小さいので、COLOR CORRECTIONコントロールの変更はすべて、センサーコントロールのGAIN BY CHANNELS>Red、Green、Blueを使用する場合よりも正確に行うことが できます。

## 5.8 カラー補正

Color画面のCOLOR CORRECTIONコントロールの下部は、SMX-15M5Cカラ ーモデルで画像のカラープロパティ(Hue、Saturation、Lightness)の強度を調 整するように設計されています。この補正はソフトウェアレベルで実行されて、 カメラの電気的設定には影響しません。これらのCOLOR CORRECTIONコント ロールを使用するには、Color reconstructionドロップダウンボックスから必要 なカラー再構成モードを選択します。

図5.9

| カラージ       | プロパティの強度の調                          | 整     |
|------------|-------------------------------------|-------|
| Hue        | T.C.                                | 21.60 |
| Saturation | T                                   | 1.24  |
| Lightness  | Min: 0.00, max: 4.00, default: 1.00 | 1.60  |
|            | Reset to Defaults                   |       |

色相、飽和、明度をそれぞれの初期設定値に戻すには、**Reset to Defaults**ボタンを使用します。

## 5.9 高度なカメラコントロール

#### 5.9.1 カラー再構成モード

**Color reconstruction**ドロップダウンリストは、センサーからのソースピクセルのストリームをデコードして出力画像に変換するのに、規則の異なるいくつかのモードを含んでいます。これらのモードのほとんどはSMX-15M5Cカラーモデルでのみ利用可能です。

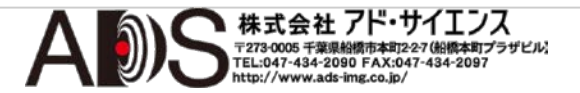

SMX-15M5Mのモノクロモデルでは、Raw frameとMonochromeモードのみが利用可能です。

図5.10

カラー再構成モード

| Color reconstruction: | Nearest color 🔹                          |
|-----------------------|------------------------------------------|
| White Balance:        | Raw frame<br>Monochrome<br>Nearest color |
|                       | Bilinear<br>Laplacian<br>Simple (bin2x2) |
| Red                   | Adaptive Billhear<br>Bayer               |

表示されるリストから必要なカラーモードを選択します。以下が含まれていま す: Raw frameモード、Monochromeモード、Nearest colorモード、Bilinearモー ド、Laplacianモード、Simple (bin2x2)モード、Adaptive Bilinearモード、Bayer モード。

**Monochrome**モードはセンサーのピクセルデータの変換をモノクロストリーム に強制します。

Nearest Colorモード: センサーからのベイヤーマトリックスは、最近傍カラー アルゴリズム(他のアルゴリズムに比べて画質が最悪になる分、最速になるアル ゴリズム)を使用して目的ストリームに変換されます。

Bilinearモード: センサーからのベイヤーマトリックスは、双一次アルゴリズム(画質は良好ですが遅いアルゴリズム)を使用して目的ストリームに変換されます。

Laplacianモード: センサーからのベイヤーマトリックスは、ラプラシアン二 次補正項によるリニア補間処理(最高の画質で最も遅いアルゴリズム)を使用 して目的ストリームに変換されます。

#### 5.9.2 画像の鏡像反転

Videoモードウィンドウの画像を水平および/または垂直に鏡像反転することができます。Advancedウィンドウの対応するFlip imageボックスにチェック印を付けます。鏡像反転コントロールを使用することによって、カメラの位置を変えなくても画像の鏡像反転が可能です。

図5.11

Flip imageボックス

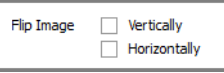

5.9.3 フレームレート

Basicウィンドウの Frame Rateボックスを使用して、現在のカメラパラメー ター(たとえば周波数やビューポート)でのフレームレートを変更することがで きます。

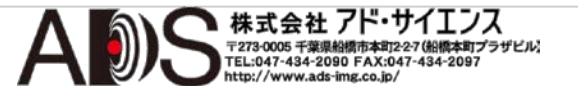

フレームレートを変更するには以下のようにします:

1 Basicウィンドウを開きます。

図5.12

フレームレートの設定

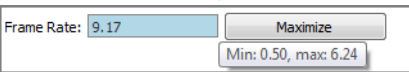

- 2 Frame Rateボックスは、初期設定では現在のカメラパラメーターでの最大 値を示しています。
- 3 Frame Rateフィールドに新しい値を入力してEnterを押します。

制限範囲以下または以上のフレームレートを設定することはできません。フレー ムレートの最小値と最大値はホバーで示されます。最大値よりも大きい値を入力 すると、可能な最大フレームレートが設定されます。入力した値が最小値よりも 小さい場合は、可能な最小フレームレートが設定されます。現在の設定での最大 フレームレートを設定するには、Frame Rateフィールドの右のMaximizeボタン をクリックします。ビデオを動作させるときにフレームレートの値をチェックし ます:アプリケーションのメインウィンドウ内のステータスバーの左下角に表示 されます。カメラアプリケーションは、カメラで生成されたかアプリケーション で表示されたフレームレートをFPS(フレーム/秒)で表示します。

> 備考:最低要件を満たさないシステムでカメラを動作させた場合、特にフル ビューポートと高い周波数で動作させた場合は、フレームレートはFrame Rateフィールドで設定した値よりも低くなることがあります。

#### 5.9.4 出力ビット/ピクセル

ソフトウェアでカメラからの通常の8ビット画像を12ビット画像で転送したい 場合は、Advanced画面のColor depthドロップダウンボックスで12ビットを選 択することができます。

図5.13

Color Depth ドロップダウンボックス

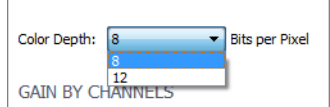

#### 5.9.5 フィルター処理

Median Filterオプションで、ピクセルの平均化が可能です。各シングルピクセルの輝度は隣接するピクセルの輝度の影響を受けて、画像全体が平滑化されます。

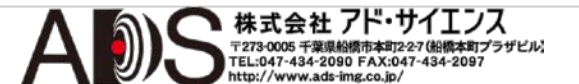

図5.14

Median Filterチェックボックス

Median Filter: 🗹 Enabled

#### 5.9.6 フレーム平均化

センサーのランダムノイズを補正することによって画質を向上させたい場合が あります。このためにはAdvanced画面の下のFrames Averagingコントロール を使用します:

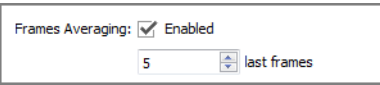

- 1 Frames Averagingボックスにチェック印を付けます。
- 2 平均化する最後のフレームの数(N)を選択するか入力します。現在表示されるフレームは設定した最後のNフレームの平均です。画像はフレームごとに更新されます。

備考:平均化は静止画にのみ使用します。平均化モードで移動する物体を 表示させると、画像がぼやけます。

## 5.10 カメラのビデオ設定の保存と呼び出し

SMX-15M5xカメラアプリケーションは、カメラ設定の大部分を終了時に自動的 に保存して、起動時にそれらを読み出します。また、現在の設定をプロフィー ルファイルに保存して、いつでも必要な場合に読み出すこともできます。プロ フィールには現在の設定がすべて保存されます。

現在のカメラのビデオ設定をプロフィールに保存するには以下のようにします:

1 Ctrl+Sを押します。

または

FileメニューでSave Video Settings...コマンドを選択します。

2 Save Video Settingsボックスが表示されます。プロフィールのタイトルを入 力して、ファイルを保存したいフォルダを選択します。

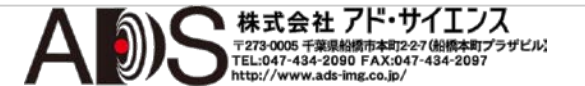

| Camera: | User Guide        |
|---------|-------------------|
|         | Tunina Guidelines |

| 义 | 5. | 1 | 5 |
|---|----|---|---|
|---|----|---|---|

| ビデオ設定の保                                                                                                    | <i>导存</i>                                         |                   |                    |      |
|----------------------------------------------------------------------------------------------------|---------------------------------------------------|-------------------|--------------------|------|
| Save Video Settings                                                                                                    |                                                   |                   |                    | x    |
| 🕞 🕞 📲 « Loca                                                                                                    | II ▶ SUMIX ▶ SMX USB 3.0 Camera ▶                 | 👻 🍫 Search        | SMX USB 3.0 Camera | ٩    |
| Organize 🔻 New                                                                                                    | folder                                            |                   | •== •              | 0    |
| 🔶 Favorites                                                                                                    | A Name                                            | Date modified     | Туре               | Size |
| Desktop                                                                                                    | E livideo                                         | 7/29/2014 1:45 PM | File folder        |      |
| Recent Places                                                                                                    | dutosave.smxvs                                    | 772572014 5.04 PW | SINIANSTINE        |      |
| <ul> <li>➢ Libraries</li> <li>➢ Documents</li> <li>ℳ Music</li> <li>➢ Pictures</li> <li>➢ Subversion</li> <li>☑ Videos</li> </ul> | ✓ <iii< th=""><th></th><th></th><th>4</th></iii<> |                   |                    | 4    |
| File name:                                                                                                    |                                                   |                   |                    | -    |
| Save as type: F                                                                                                    | iles (*.smxvs)                                    |                   |                    | -    |
| Hide Folders                                                                                                    |                                                   | Sa                | /e Cancel          |      |

3 Saveを押します。

カメラのビデオ設定を読み出します:

- 1 **Ctrl+R**を押すかまたは**File**メニューで**Save Video Settings**...コマンドを選択 します。
- 2 **Open Video Settings**ウィンドウが表示されます。プロフィールファイルのあるフォルダを見て、読み出したいものを選択します。

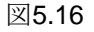

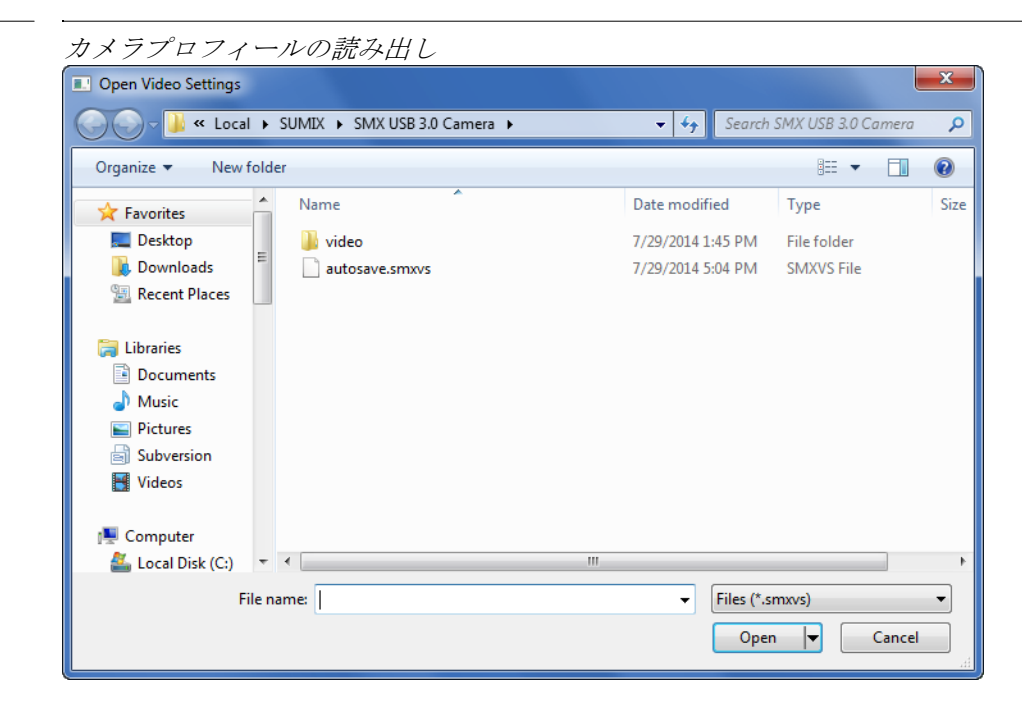

3 **Open**を押します。

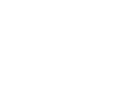

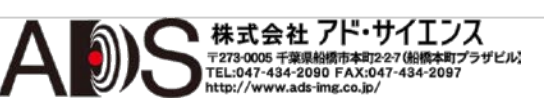

## 取り込み

SMX-15M5xカメラアプリケーションによって、カメラから画像を取り込んで、 ビデオを録画することができます。

## 6.1 画像の取り込み

SMX-15M5xカメラアプリケーションによって、カメラから画像を取り込むことができます。

#### 6.1.1 スナップショットの取り込み

スナップショットを取り込むには以下のようにします:

- 1 ビデオが動作していることを確認します。
- Control+Spaceを押すかCamera Controls画面のカメラ名の下のMake Snapshotoボタンを押します;メインメニューからControl>Make Snapshotを 選択することもできます。
- 3 スナップショットは即座に取り込まれます。画面に表示されて、Video record and snapshot pathで指定したフォルダにビットマップ画像ファイルとして保存 されます。取り込んだフレームを保存するフォルダを変更するには画像の取り 込みの指示に従ってください。ファイルは、作成された時刻に応じて自動的に 命名されます。名称は以下のようになります:

年\_月\_日\_時\_分\_秒.bmp

スナップショットが保存されたフォルダを開くには、**Camera Controls**画面の上の**Open recording folder**アイコンをクリックします。

#### 6.1.2 画像のバッファーへのコピー

画像をバッファーにコピーするには以下のようにします:

- 1 ビデオが動作していることを確認します。
- 2 アプリケーション画面をクリックして有効にします。
- 3 メインメニューからView >Copy to Bufferを選択するか、ショートカット Ctrl+Cを使用して、スナップショットをコピーします。

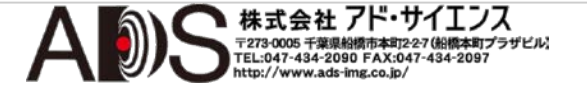

**Paste**オプションか**Ctrl+V**ショートカットを使用して、このコピーをファイル に貼り付けることができます。

## 6.2 ビデオの録画

録画する前に、ビデオをメモリに保存するためのフォーマットを選択しなけれ ばなりません。

#### 6.2.1 ビデオの録画フォーマット

カメラアプリケーションは、2つのフォーマットでビデオを録画することができます:

- Kegビデオファイル(.kvf) 標準のSMX-15M5xソフトウェアパッケージに 付属するSMX USB3 Video Viewerユーティリティで再生できる内部ビデオ フォーマットです。このユーティリティはビデオのパラメーターを変更す ることができます(SMX USB3 Video Viewerユーザーガイドを参照)。
- 圧縮AVI

初期設定ではビデオは.kvfファイルに保存されます。

ビデオの録画フォーマットを変更するには以下のようにします:

- 1 Camera Controls画面のカメラ名の下のPreferencesアイコン をクリックする か、メインメニューから File>Program Preferences...を選択します。
- Record file format ドロップダウンリストから望みのフォーマットを選択 します。

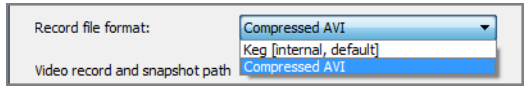

#### 6.2.2 ビデオ録画の制限

ビデオ録画の持続時間を秒の単位かフレーム数で制限することができます。

- 1 Camera Controls画面のカメラ名の下のPreferencesアイコン をクリックする か、メインメニューから File>Program Preferences...を選択します。
- 2 Preferences画面でLimit video recording toボックスにチェック印を付けます。

株式会社 アド・サイエンス

〒273-0005 千葉県船橋市本町2-2-7 (船橋本町プラザビル) TEL:047-434-2090 FAX:047-434-2097

| Limit video recording to: | 7       | *<br>*        | frames 🔹   |
|---------------------------|---------|---------------|------------|
|                           |         |               | secs       |
| Record file format:       | Keg [in | ternal, defau | lt, frames |

- 3 対応するフィールドで秒数かフレーム数を入力するか選択します。
- 4 持続時間を制限するのに使用する単位として秒かフレームを選択します。

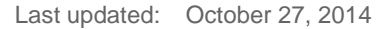

#### 6.2.3 ビデオの録画

ビデオを録画するには以下のようにします:

- 1 ビデオが動作していることを確認します。
- 2 SpaceかCamera Controls画面のカメラ名の下のRecord Video●ボタンを押 すか、メインメニューからControl>Record Videoを選択します。ビデオの録画 中にCamera Controls画面の右下角に録画したフレーム数/欠落したフレーム数 が表示されます。

図6.1

録画したフレーム数/欠落したフレーム数 Record ON (303/0)

ビデオの録画中に、Videoウィンドウの左上角に録画の持続時間が、時-分 -秒で示されます。

図6.2

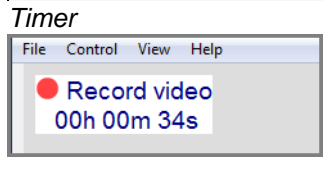

- 3 ビデオの録画を止めるにはSpaceを押すか、Camera Controls画面のカメラ名 の下のStop Recordingボタン■をクリックするか、メインメニューから Control>Stop Recordingを選択します。
- 4 ビデオは録画されて、画像の取り込みで説明したように指定されたフォル ダに選択されたフォーマットで保存されます。

ファイルは、作成された時刻に応じて自動的に命名されます。名称は以下のようになります:

#### 年\_月\_日\_時\_分\_秒

ビデオが保存されたフォルダを開くには、Camera Controls画面の上のOpen recording folderアイコンをクリックします。ビデオを保存するフォルダを 変更するには、録画フォルダの設定の指示に従います。

## 6.3 録画フォルダの設定

ビデオとスナップショットを保存するフォルダを設定するには以下のようにします:

- 1 Camera Controls画面のカメラ名の下のPreferencesアイコン Eをクリックするか、メインメニューからFile>Program Preferences...を選択します。
- 2 Preferences画面は以下のようになります。

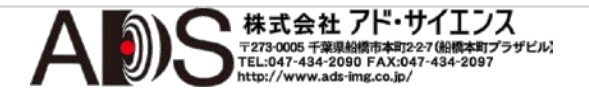

| Camera: | User Guide |
|---------|------------|
|         | Capturing  |

| 义 | 6 | .3 |
|---|---|----|
|---|---|----|

| 「Preferences」 📺                   | ·<br>面                  |
|-----------------------------------|-------------------------|
| Preferences                       | ? ×                     |
| Limit video recording to:         | 3 ▲ frames ▼            |
| Record file format:               | Keg [internal, default] |
| Video record and snapshot path    |                         |
| er \AppData \Local \SUMIX \SMX US | B 3.0 Camera \video     |
|                                   |                         |
|                                   | OK Cancel               |

Video record and snapshot pathフィールドでファイルを保存するディレクトリを選択します(パスを入力することができます)。

または

フィールドの右のSet recording folderボタン をクリックして、**Find Directory画面**でディレクトリを選択してから**Choose**ボタンを押します。

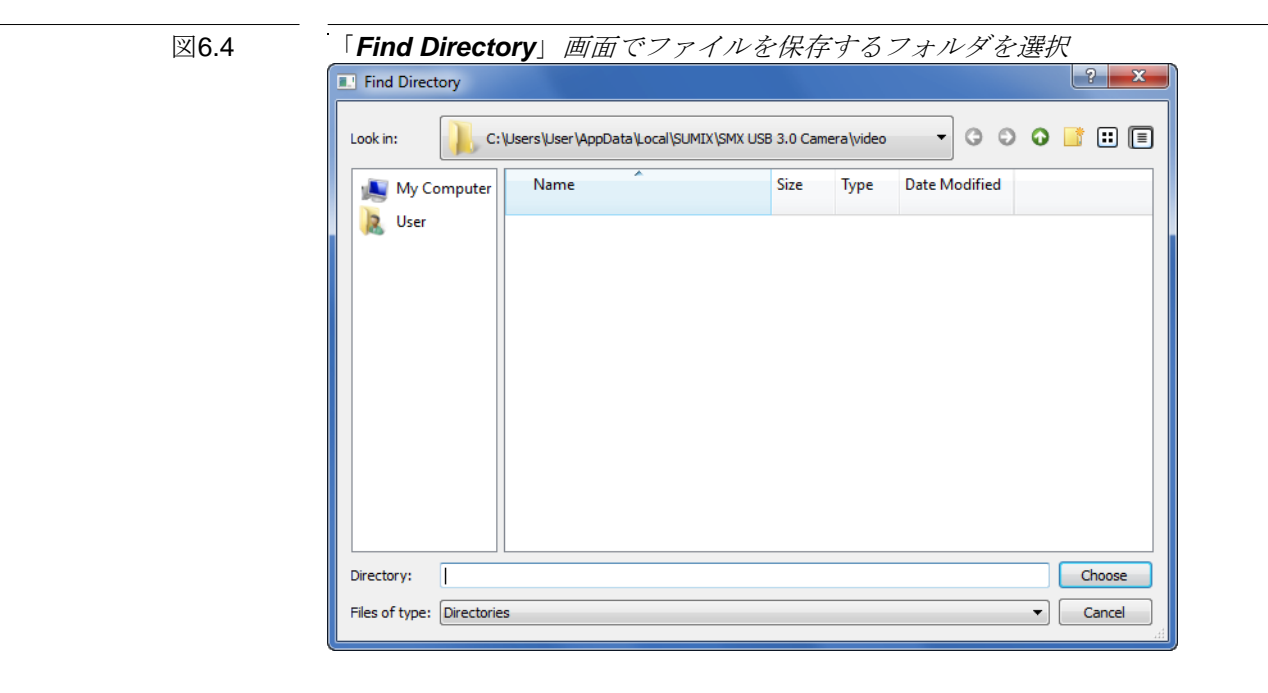

これですべてのビデオとスナップショットは、フォルダが変更されるまで、こ こで選択されたフォルダに保存されます。

> 株式会社 アド・サイエンス <sup>〒273-0005</sup> 千葉県船橋市本町2-27(船橋本町プラザビル) TEL:047-434-2080 FAX:047-434-2087 http://www.ads-img.co.jp/

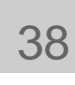

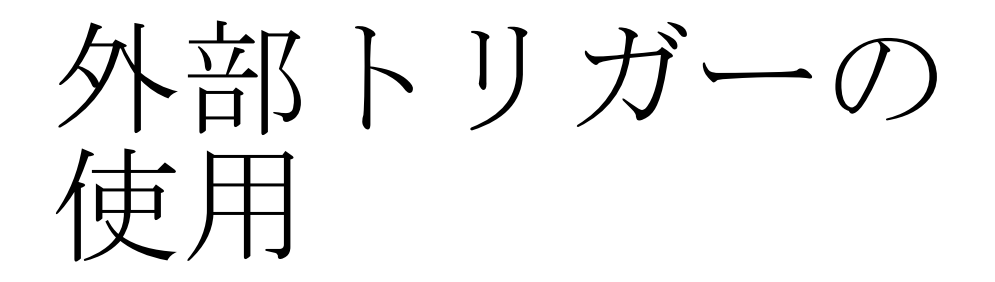

SMX-15M5xカメラは外部のデバイスとの同期に対応しています。

カメラアプリケーションによって、トリガーパルスの適用時にカメラによって 生成されるフレームを表示することができます。このモードを使用するには以 下のようにします:

- 1 ビデオが動作していることを確認します。
- 2 外部デバイスを接続します。
- 3 Camera Controls画面のTriggerタブに進みます。
- 4 Use External Triggerボックスにチェック印を付けます。

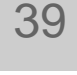

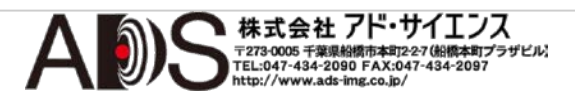

| Camera: | User Guide             |
|---------|------------------------|
|         | Using External Trigger |

図7.1

| Camera Cont                           | rols                                          | 画面の        | アトリ | リガー     |
|---------------------------------------|-----------------------------------------------|------------|-----|---------|
| mera Controls                         |                                               |            |     |         |
| Camera: SMX-15M5 Col                  | or (111)                                      |            | •   | II<br>Å |
| Basic Advanced                        | Color                                         | Trigger    |     |         |
| TRIGGER INPUT                         |                                               |            |     |         |
| Use External Trigger<br>Timeout, sec: | 1                                             |            |     |         |
| Shutter Type:                         | <ul> <li>Rolling</li> <li>Global F</li> </ul> | Reset      |     |         |
| Invert Signal                         |                                               |            |     |         |
| TRIGGER OUTPUT                        |                                               |            |     |         |
| General Purpose Output                | out                                           |            |     |         |
| Level:                                | High                                          |            |     | •       |
| Strobe Mode<br>Strobe Start           | Start of sh                                   | utter scan |     | *       |
| Strobe End                            | Start of sh                                   | utter scan |     | Ŧ       |
| Invert Signal                         |                                               |            |     |         |
|                                       |                                               |            |     |         |
|                                       |                                               |            |     |         |
|                                       |                                               |            |     |         |
|                                       |                                               |            |     |         |
|                                       |                                               |            |     |         |
|                                       |                                               |            |     |         |
|                                       |                                               |            |     |         |
|                                       |                                               |            |     |         |
|                                       |                                               |            |     |         |

**Use External Trigger**ボックスにチェック印を付けると、アプリケーションはト リガーパルスの適用時にカメラによって生成されるフレームを表示します。

取り込みで説明したようにビデオの録画やスナップショットの取り込みが可能 です。

入力シグナルを反転させる必要がある場合は、Invert Signalボックスにチェック印を付けます。

外部トリガーを使用するモードでは、移動する物体のぼやけを軽減するために Global Reset Shutter Typeを使用できます。Shutter TypeセクションでGlobal Resetオプションにチェック印を付けます。

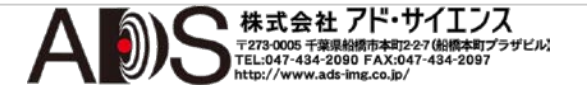

図7.2

Global Reset Shutter Typeの選択

Shutter Type: O Rolling O Global Reset

備考: Use External Triggerボックスにチェック印を付けると、フレームレートの変化に影響するすべてのパラメーター(露光、周波数、フレームレート、ビューポートパラメーター)が無効になります。

7.1 ハードウェアトリガーを使用した スナップショットの取り込み

ハードウェアトリガーを使用してスナップショットを取り込むには以下のようにします:

- 1 外部カメラなどの外部デバイス(器機)を接続します。
- 2 Use External Triggerボックスにチェック印を付けます。
- 3 画面のCamera Controls上のMake Snapshotボタン **()** をクリックします。

図7.3

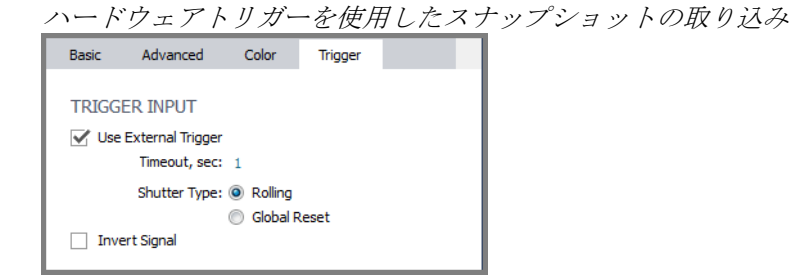

- 4 トリガーパルスを適用します(外部トリガーコネクタピン配列を参照)
- 5 結果として、トリガーパルスを適用した瞬間に、スナップショットはVideo record and snapshot pathで指定されたフォルダに保存されます。保存する フォルダを変更するには録画フォルダの設定を参照してください。

スナップショットを保存したフォルダを開くには、**Camera Controls**画面の 上部の**Open recording folder**アイコン**た**をクリックします。

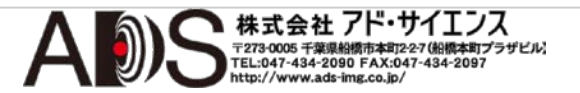

## 7.2ハードウェアトリガーを使用した ビデオの録画

ハードウェアトリガーを使用してビデオを録画するには以下のようにします:

- 1 ビデオが動作していることを確認します。
- 2 外部デバイスを接続します。
- 3 Use External Triggerボックスにチェック印を付けます。
- 4 Record Videoボタン ●を押します: トリガーパルスの適用時にカメラによって生成されるすべてのフレームはビデオファイルに保存されます。ビデオウィンドウの左上角にあるタイマーはRecord Videoを押してからの全時間を示し、メイン画面の右下にあるフレームカウンターは録画されたフレームを示します。

図7.4

フレームカウンター Recorded frames: (3/0)

5 録画を終了するには**Stop Recording**ボタン■を押します。

ビデオは、Video record and snapshot pathで指定されたフォルダ(フォルダを 変更するには録画フォルダの設定を参照)に選択されたフォーマット(ビデオ録画 フォーマットを参照)のファイルで保存されます。

ビデオ持続時間を制限する必要がある場合はビデオ録画の制限を参照してください。

## 7.3 トリガー出力ファンクションの使用

カメラによって生成されたトリガー出力シグナルを使用することによって、外部のハードウェア(たとえばストロボ、機械的シャッター、スレーブカメラなど)をコントロールすることができます。

このためにはTriggerサブスクリーンのTRIGGER OUTPUTの部分を使用します。

トリガー出力シグナルには2種類のモードがあります:

- 汎用出力
- ストロボモード

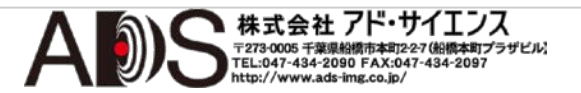

| 7 | .5 |
|---|----|
|   | 7  |

TriggerサブスクリーンのTrigger Outputの部分

| General Purpose Outp        | ut                                   |
|-----------------------------|--------------------------------------|
| Level:                      | High 👻                               |
| Strobe Mode<br>Strobe Start | High<br>Low<br>Start of shutter scan |
| Strobe End                  | Start of shutter scan 🔹              |
| Invert Signal               |                                      |

General Purpose OutputモードでHighまたはLowレベルを設定します:

- TriggerサブスクリーンのTRIGGER OUTPUTの部分でGeneral Purpose Outputにチェック印を付けます。
- 表示されるLevelドロップダウンリストから必要なシグナルレベルを選択 します。

Strobe Output Modeでは、カメラはフレームごとにパルスを生成します。

**Strobe Output Mode**を使用するには以下のようにします:

- TriggerサブスクリーンのTRIGGER OUTPUTの部分でStrobe Modeにチェック印を付けます。
- 表示されるドロップダウンリストからStrobe Startのモードを選択します。

| TRIGGER OUTPUT         |                                            |  |
|------------------------|--------------------------------------------|--|
| General Purpose Output |                                            |  |
| Level:                 | High 👻                                     |  |
| Strobe Mode            |                                            |  |
| Strobe Start           | Start of shutter scan 🔹                    |  |
| Strobe End             | Start of shutter scan<br>Start of exposure |  |
| Invert Signal          | Start of readout scan                      |  |

• 表示されるドロップダウンリストからStrobe Endの値を選択します。

上級ユーザーには最後の2つのオプションを推奨します。

反転シグナルが必要な場合は、下のInvert Signalボックスにチェック印を付けます。

## 7.4 外部トリガーコネクタピン配列

外部トリガーコネクタのピン配列を以下に示します。

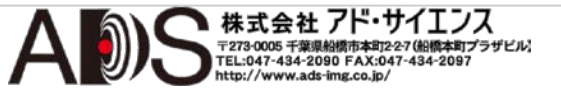

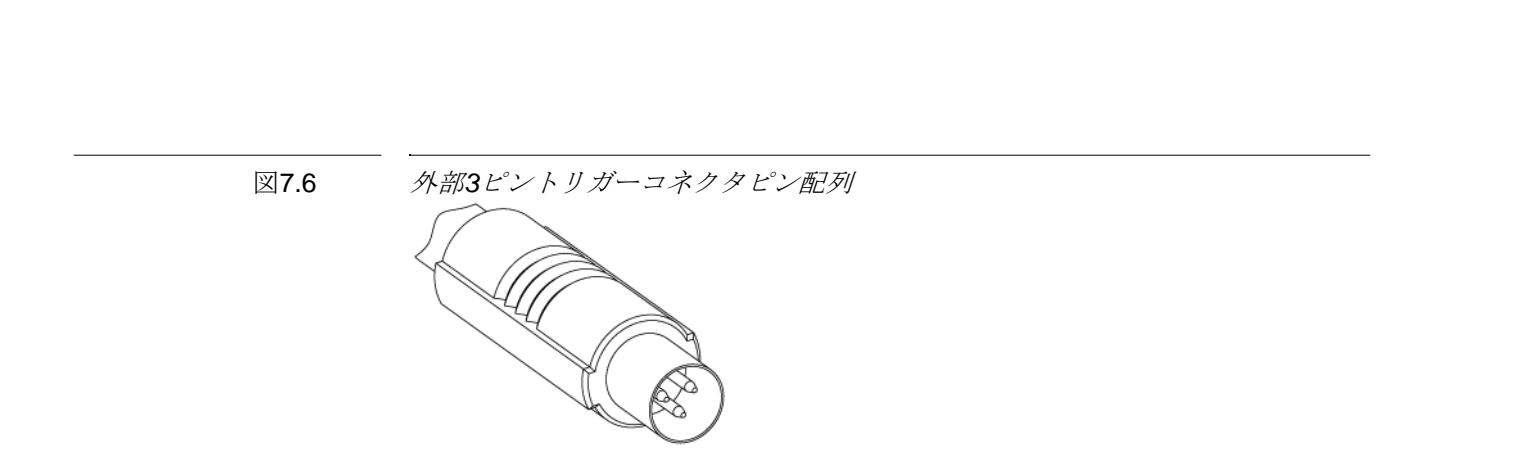

下図でカメラへのトリガーの接続方法がわかります。

図7.7

Camera: User Guide

Using External Trigger

外部コネクタピン配列 IN GND OUT

ピン配列: コモン(GND)、外部トリガー入力(IN)、外部トリガー出力(OUT)。

14ページの図4.3でUSB 3.0カメラの背面を見るとさらによくわかります。

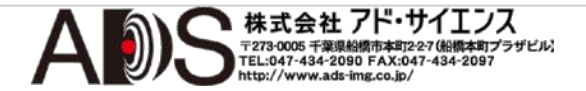

44

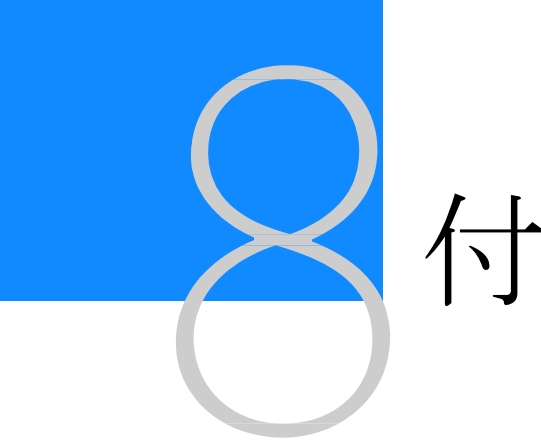

## 付属品の使用

SMX-15M5xシリーズには以下の付属品があります:

- 1 Cマウントアダプター
- 2 三脚台アダプター
- 3 USB 3ケーブル

本章ではカメラでアダプターを使用する方法を説明します。

## 8.1 Cマウント

**C**マウントアダプターは以下に示すものです:

図8.1

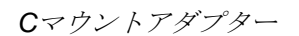

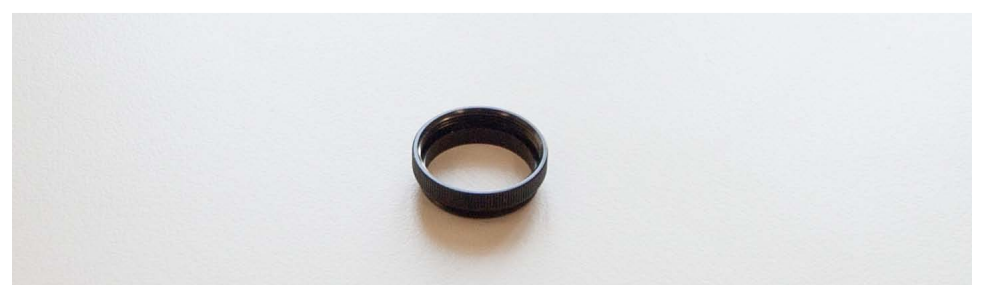

カメラは、**CS**マウントから**C**マウントへ、また**C**マウントから**CS**マウントへ 変換できます:通常は**SMX-15M5x**カメラには**C**マウントアダプターがすでに 取り付けられています。

- SMX-15M5xカメラをCSマウントで使用するにはCマウントアダプターを 外します。
- SMX-15M5xカメラをCマウントで使用するにはCマウントアダプターを取り付けます。

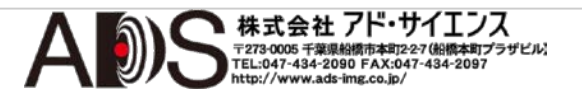

図8.2

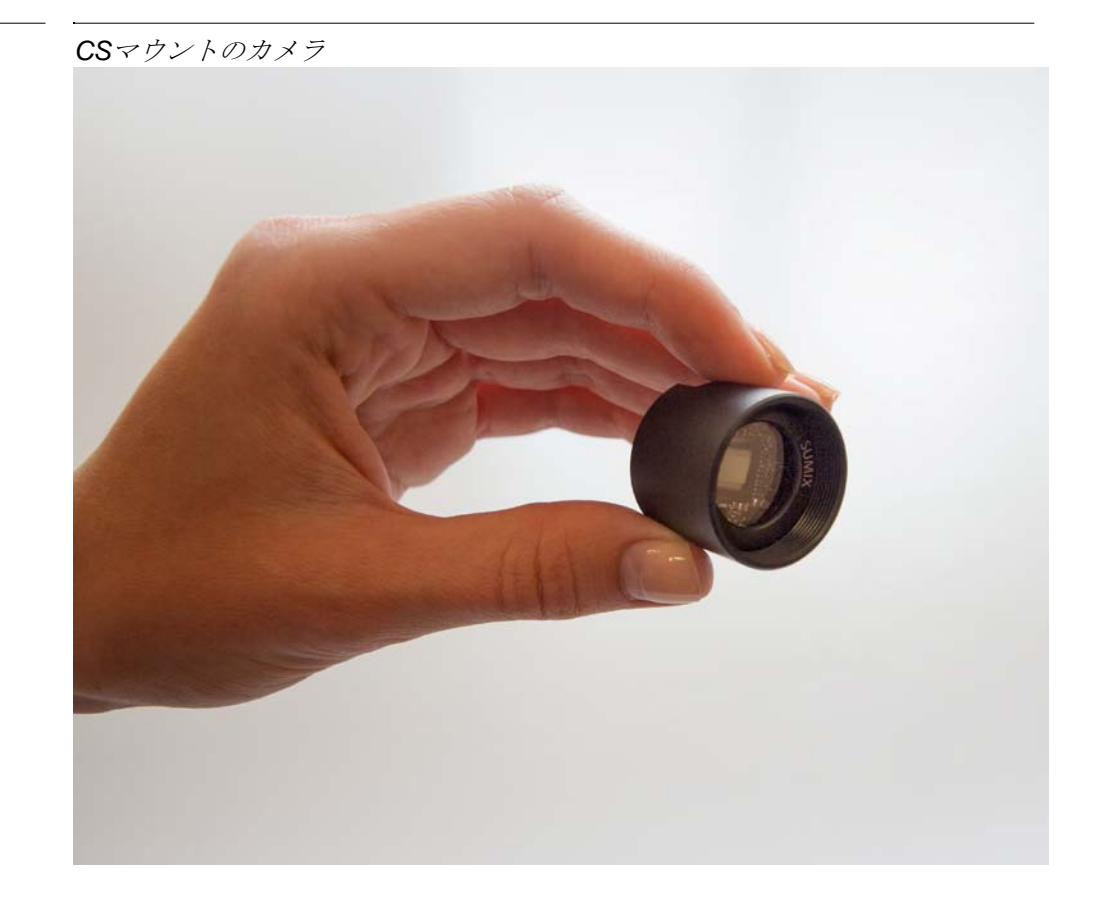

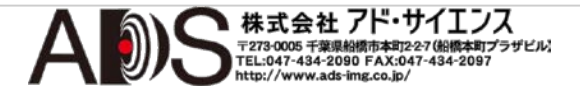

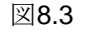

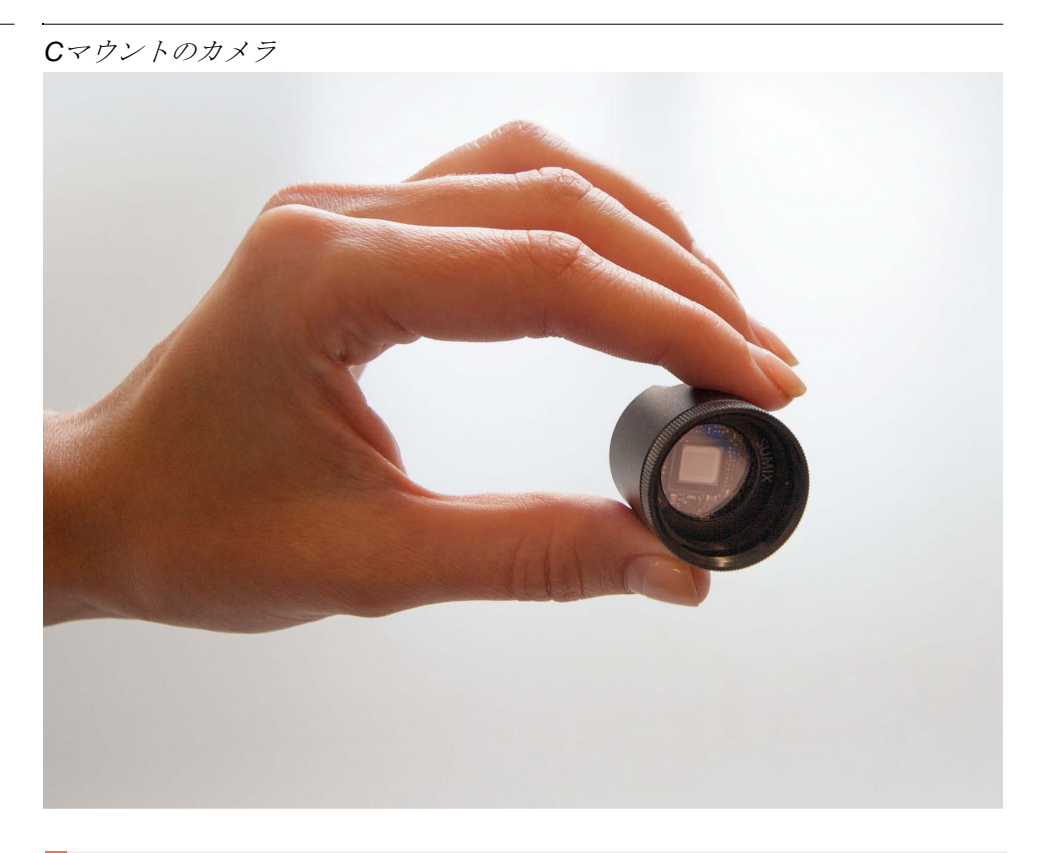

備考: Cマウントアダプター、レンズ、カメラカバーを取り付ける場合(や外 す場合)は、センサーの汚染を防ぐために、カメラを下に向けるかカメラを水 平な位置に保つことを推奨します。

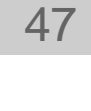

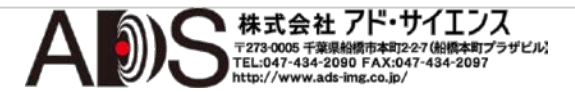

図8.4

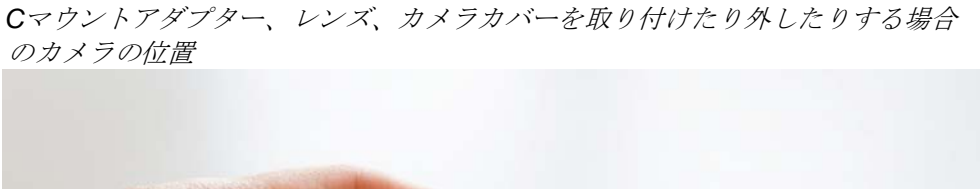

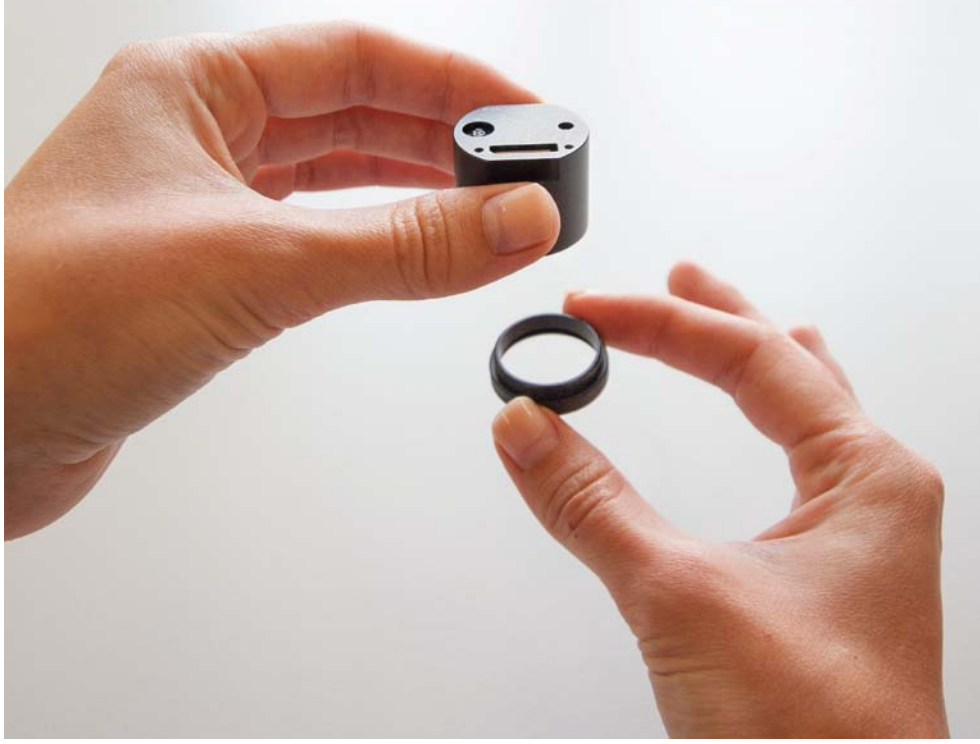

8.2 三脚台アダプター

三脚台アダプターは以下に示すものです。

図8.5

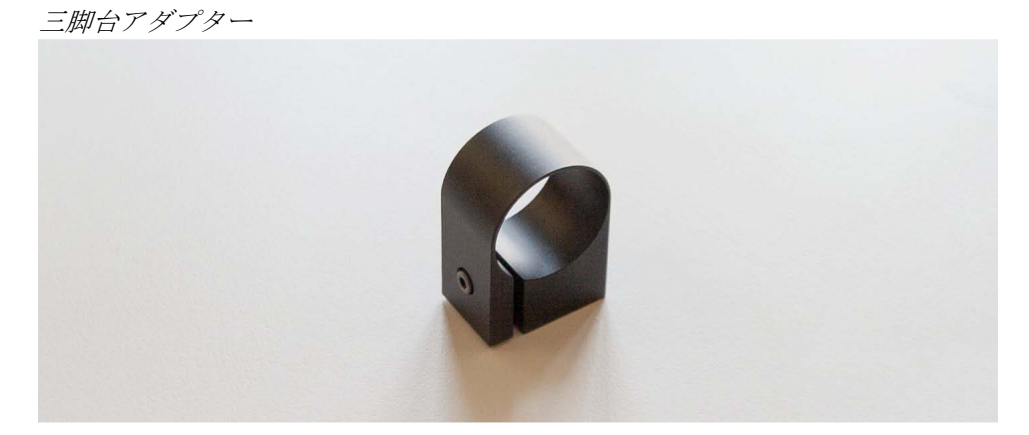

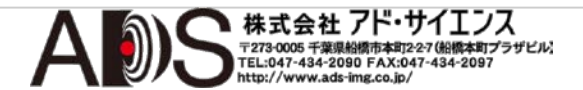

三脚台アダプターをカメラに取り付けるには以下のようにします:

- 1 アダプターのねじを緩めます。
- 2 三脚台アダプターをカメラに装着します。下の画像に示したようにカメラに三脚台を取り付けます。
- 3 ねじを締めます。

図8.6

三脚台アダプターをカメラに装着

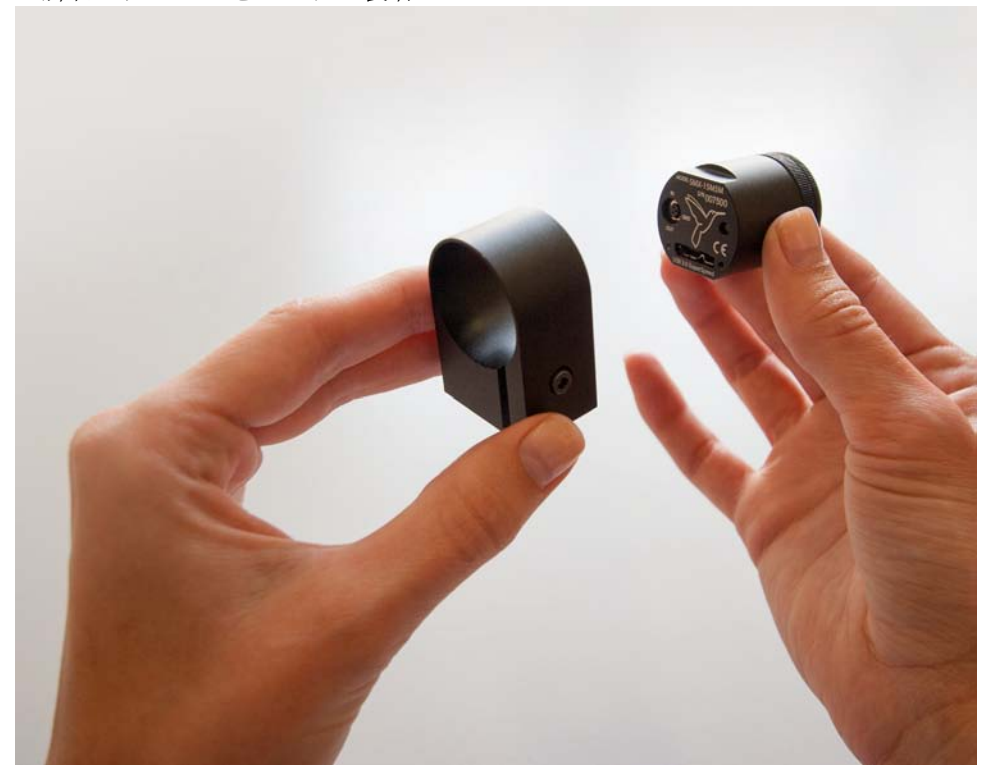

三脚台アダプターをカメラから外すには以下のようにします:

- 1 アダプターのねじを緩めます。
- 2 アダプターをカメラから外します。

## 8.3 USB 3ケーブル

カメラに付属するUSB 3ケーブルは以下に示すものです。

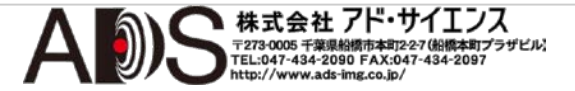

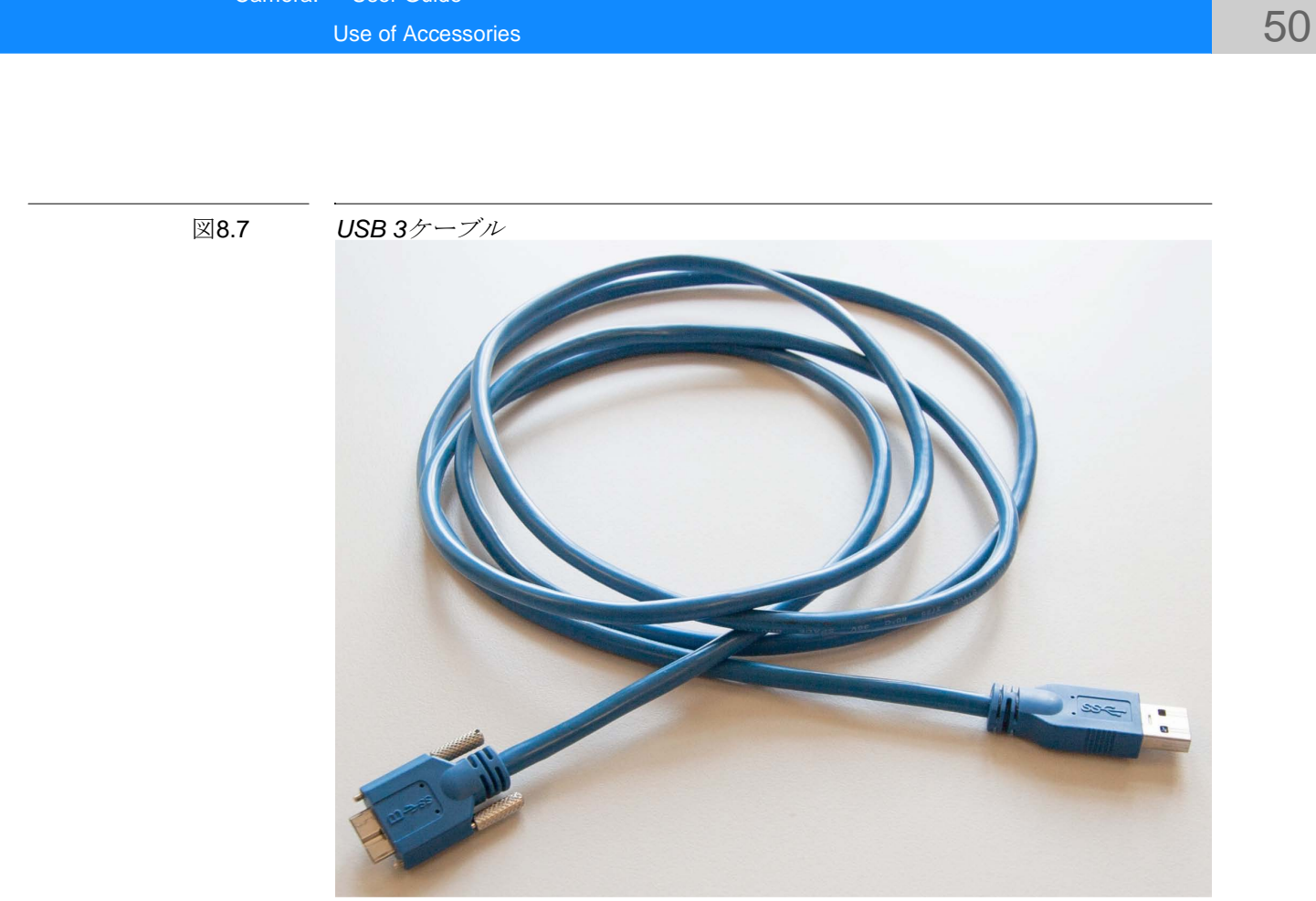

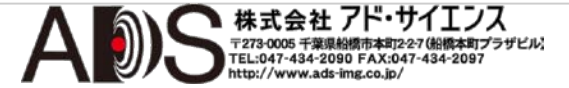

Camera: User Guide

アイコンの概要 最も一般的なメニューコマンドは、Camera Controls画面のカメラ名の下にも あります: Viewウィンドウでライヴビデオの表示を開始

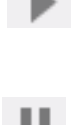

Viewウィンドウでライヴビデオの表示を停止

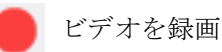

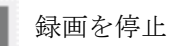

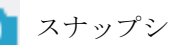

🚺 スナップショットを取り込み

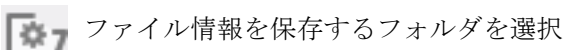

録画フォルダを開く

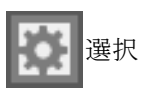

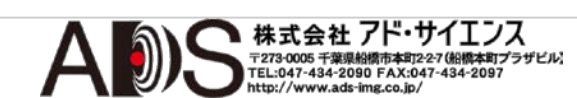

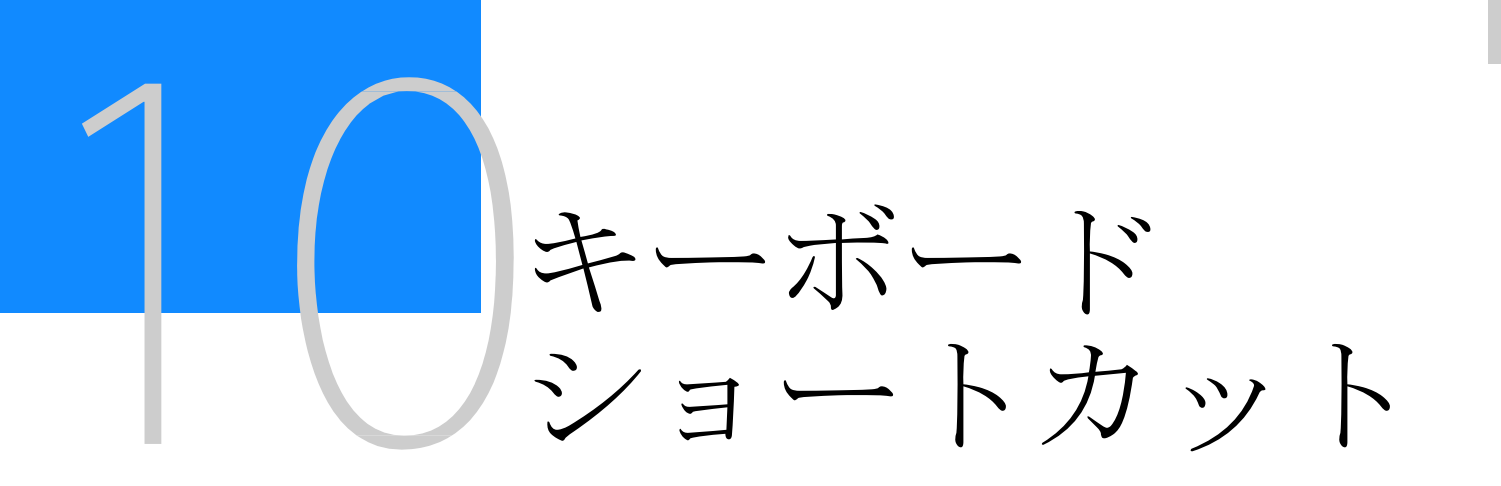

表10.1

キーボードショートカット

| キーボードショートカット | 説明                      |
|--------------|-------------------------|
| н            | Show Histogram          |
| C            | Show Control Panel      |
| S            | Show System Info Window |
| F            | Full Screen             |
| Ctrl++       | Zoom Video In           |
| Ctrl+-       | Zoom Video Out          |
| Ctrl+D       | Fit on Screen           |
| Ctrl+1       | Actual Pixels           |
| Ctrl+G       | Show Grid               |
| Ctrl+C       | Copy to Buffer          |
| Ctrl+E       | Clear Error Message     |
| Ctrl+L       | View Log                |
| Space        | Record Video            |
| Space        | Stop Recording          |
| Ctrl+Space   | Make Snapshot           |
| Ctrl+O       | Open Recording Folder   |
| Ctrl+R       | Read Video Settings     |
| Ctrl+S       | Save Video Settings     |
| Ctrl+Q       | Exit                    |
| F1           | User Manual             |

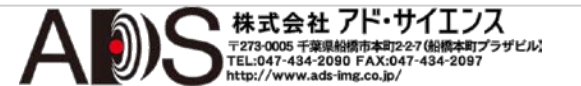